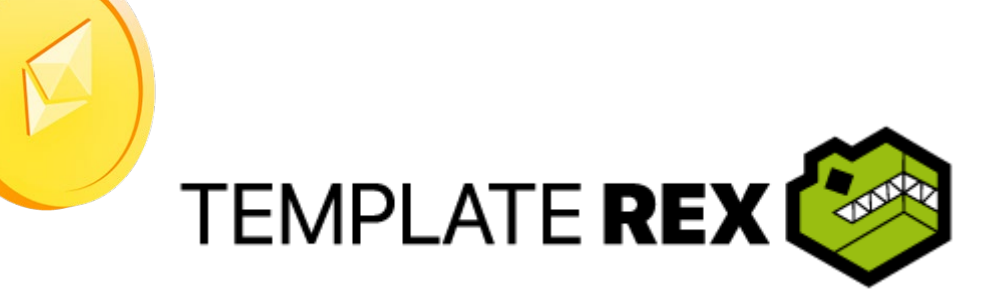

# **HYIP Manager MixPanel**

### Documentation

# Update Script: November 23 2021

#### Contents

- 1. Introduction
- 2. How it works
- 3. Installation
- 4. Installation Video tutorial
- 5. How to integrate MixPanel in any template for HYIP Manager?
- 6. Do you have problems with the installation?

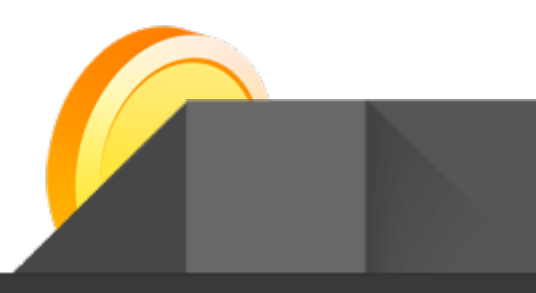

### Introduction

Hello! Thank you for purchasing from Template Rex!

Hope you enjoy your HYIP Manager MixPanel script, enjoy all its included features, get paid automatically via Coinbase, Coinpayments, Paykassa, PerfectMoney and Payeer! use the license included in your order to install it on your hosting / domain you want to start a project. you can contact me at **hey@templaterex.com**! I promise I won't bite.

Remember that on our website you will find ready to use templates customized with your Script with attractive designs that will attract more customers to your project.

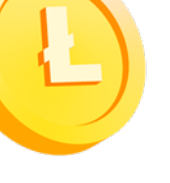

### How it works

HYIP Manager MixPanel supports PerfectMoney, Payeer, Bitcoin, Ethereum, Litecoin, BNB, Solana, Monero, USDCoin, BUSD, Tether, XPR, TRON, NEO, Bitcoin Cash, Dai, Dash, Dogecoin, Stellar, Zcash.

HYIP Manager MixPanel is a package for investment sites. This software helps you to create and manage your own HYIP with ease. Receive automatic deposits and automatic withdrawals in your project, bulk payment and instant payment included. The combination of price, features, performance and security is the best on the market today.

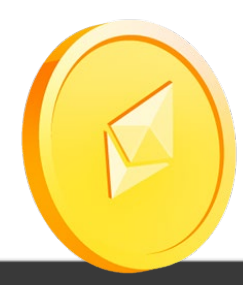

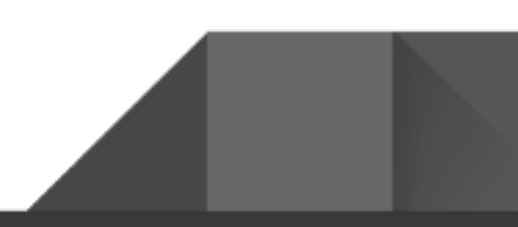

## **Installation in CPanel**

(If you have a different administrator or VPS use the following steps as a global guide)

Installing the HYIP Manager MixPanel script will be a simple process check the following steps below.

1. Check that the script is in .ZIP before beginning the upload.

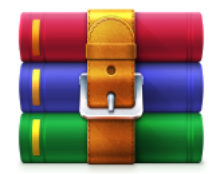

HYIP-Manager-M ixPanel.zip

2. Upload HYIP-Manager-MixPanel the .ZIP using an FTP or file manager to the directory where the Gold Coders Manager Script is installed.

| Select the file y        | ou want to upload | d to "/home/t | emplate/publ         | lic_html". |  |  |
|--------------------------|-------------------|---------------|----------------------|------------|--|--|
| Maximum file size allo   | wed for upload: ∞ |               |                      |            |  |  |
| Overwrite existing files |                   |               |                      |            |  |  |
|                          |                   | Drop file     | s here to start uple | oading     |  |  |
|                          |                   |               | or                   |            |  |  |
|                          |                   |               | Select File          |            |  |  |

Go Back to "/home/template/public\_html"

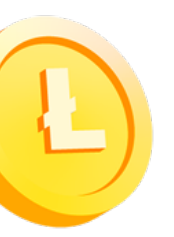

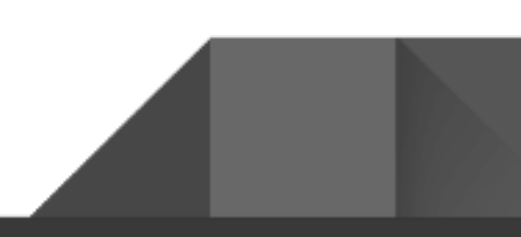

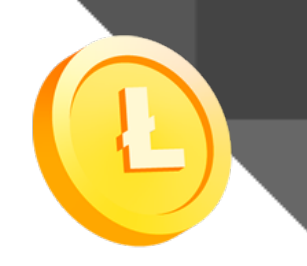

3. It will have been uploaded to the root directory of the website as shown below.

| 🕫 cPanel - Main 🗙 🕫 cPanel F                                                                                        | ile Manager v3 × +                                     |                                    | ~ - Ø ×                              |
|----------------------------------------------------------------------------------------------------|--------------------------------------------------------|------------------------------------|--------------------------------------|
| $\leftrightarrow$ $\rightarrow$ C $($ cpl12.main-hosting.eu:2083/cp                                                 | psess3363150338/frontend/paper_lantern/filemanager/ind | ex.html                            | ☆ () :                               |
| File Manager                                                                                                    |                                                        | Search All Your Files 🗸 fo         | Go Settings                          |
| + File + Folder                                                                                                    | 🕻 Upload 🔹 Download 🗱 Delete 🕤 Restore                 | 🖥 Rename 🕜 Edit 🛛 🖄 HTML Editor    | Permissions 🐵 View 🥜 Extract         |
| Public_html Go                                                                                                    | ☆ Home                                                 | ard 🔀 Reload 🗹 Select All 🗌 Unsele | ect All 🗴 💼 View Trash 💼 Empty Trash |
| Collapse All                                                                                                    | Name                                                   | Size Last Modified                 | Type Permissions                     |
| <pre>- A (/home/template)     bin + etc     logs     lscmData + mail + public_ftp     public_html + ssl + tmp</pre> | HYIP-Manager-MixPanel.zip                              | 31.48 MB Today, 12:24 PM           | package/x-generic 0644               |

4. Proceed to unzip your script in the root directory, this process will write some files to work the script correctly.

| cP cPanel - Main X CP cPanel                                                     | File Manager v3 × +                                   |                          | ~                           | - 0 ×          |
|----------------------------------------------------------------------------------|-------------------------------------------------------|--------------------------|-----------------------------|----------------|
| $\leftrightarrow$ $\rightarrow$ C $($ cpl12.main-hosting.eu:2083/4               | psess3363150338/frontend/paper_lantern/filemanager/in | dex.html                 |                             | ☆ () :         |
| P File Manager                                                                   |                                                       | Search All Your Files    | ∽ for                       | Go 🗘 Settings  |
| + File     + Folder <sup>(1)</sup> Copy <sup>(1)</sup> Move                      | 💃 Upload 🛛 👗 Download 🗱 Delete 🏷 Restore              | 📓 Rename 🥒 Edit 📝 HTN    | AL Editor 🎤 Permissions 🛛 🐵 | View 🧬 Extract |
| Compress                                                                         |                                                       | ard CReload M Select All | Ulinselect All              | 🛱 Empty Trash  |
| Collapse All                                                                     | Name                                                  | Size Last Modified       | Туре                        | Permissions    |
| (/home/template) bin tec logs lscmData mail php public_ftp public_html t ssi tmp | HYIP-Manager-MixPanel.zio                             | 31.48 MB Today, 12:24 PM | package/x-generic           | 0644           |

1ttps://cpl12.main-hosting.eu:2083/cpsess3363150338/frontend/paper\_lantern/filemanager/index.html#

5. To see the files of your script in the root of your domain in the following way.

| cPa                           | nel - Main 🗙           | 🗗 cPanel Fil         | le Manager v3 🗙         | +                                                                                                    |                    |                               | $\vee$               | - 0           |
|-------------------------------|------------------------|----------------------|-------------------------|----------------------------------------------------------------------------------------------------|--------------------|-------------------------------|----------------------|---------------|
| $\leftrightarrow \rightarrow$ | C 🔒 cpl12.main-hosting | <b>j.eu</b> :2083/cp | sess3363150338/frontend | /paper_lantern/filer                                                                                            | manager/index.html |                               |                      | ☆ ()          |
| cP                            | File Manager           |                      |                         |                                                                                                    | Sea                | arch 🛛 All Your Files 🗸 🗸 for |                      | Go 🍄 Setting  |
| <b>⊧ File</b><br>⊮ Com        | 🛨 Folder 🖞 Copy 💠 I    | Move 🗘               | Upload 🎄 Download       | 🗙 Delete 🦉                                                                                                    | Restore Rename     | P Edit 🕜 HTML Editor          | Permissions 🛛 🕥      | View 🧬 Extrac |
| *                             | public_html            | Go                   | 🖀 Home 🔒 Up On          | e Level 🔶 Back                                                                                                  | → Forward CReload  | d 🗹 Select All 🗌 Unsele       | ct All 🗂 View Trash  | 💼 Empty Trash |
|                               | Collapse All           |                      | Name                    |                                                                                                    | Size               | Last Modified                 | Туре                 | Permissions   |
| - 🐂 🍙                         | (/home/template)       |                      | fonts                   |                                                                                                    | 4 KB               | Nov 11, 2021, 8:04 AM         | httpd/unix-directory | 0755          |
|                               | bin                    |                      | images                  |                                                                                                    | 4 KB               | Nov 11, 2021, 8:04 AM         | httpd/unix-directory | 0755          |
| +                             | logs                   |                      | inc 📒                   |                                                                                                    | 4 KB               | Nov 11, 2021, 8:04 AM         | httpd/unix-directory | 0755          |
|                               | IscmData               |                      | ixpanel                 |                                                                                                    | 4 KB               | Nov 11, 2021, 8:04 AM         | httpd/unix-directory | 0755          |
| ++                            | imail<br>Iphp          |                      | 💼 tmpl                  |                                                                                                    | 4 KB               | Nov 11, 2021, 8:04 AM         | httpd/unix-directory | 0755          |
| +                             | public_ftp             |                      | 💼 tmpl_c                |                                                                                                    | 4 KB               | Nov 11, 2021, 8:04 AM         | httpd/unix-directory | 0755          |
|                               | public_html            |                      | admin.php               |                                                                                                    | 1.89 MB            | Nov 11, 2021, 8:04 AM         | text/x-generic       | 0644          |
| +                             | tmp                    |                      | CHANGELOG.txt           |                                                                                                    | 1.41 KB            | Nov 11, 2021, 8:04 AM         | text/plain           | 0644          |
|                               |                        |                      | Documentation Sc        | ript MixPanel.pdf                                                                                               | 4.09 MB            | Nov 11, 2021, 8:04 AM         | application/pdf      | 0644          |
|                               |                        |                      | favicon.ico             |                                                                                                    | 1 byte             | Nov 11, 2021, 8:04 AM         | image/x-generic      | 0644          |
|                               |                        |                      | HYIP-Manager-Mi         | <panel.zip< td=""><td>31.48 MB</td><td>Today, 12:24 PM</td><td>package/x-generic</td><td>0644</td></panel.zip<> | 31.48 MB           | Today, 12:24 PM               | package/x-generic    | 0644          |
|                               |                        |                      | index.php               |                                                                                                    | 2.15 MB            | Nov 11, 2021, 8:04 AM         | text/x-generic       | 0644          |
|                               |                        |                      | install nhn             |                                                                                                    | 1 19 MR            | Nov 11 2021 8-04 AM           | tevt/v_neneric       | 0644          |

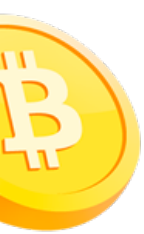

6. Then go to the CPanel of your hosting and configure the PHP version of your domain in version 5.6

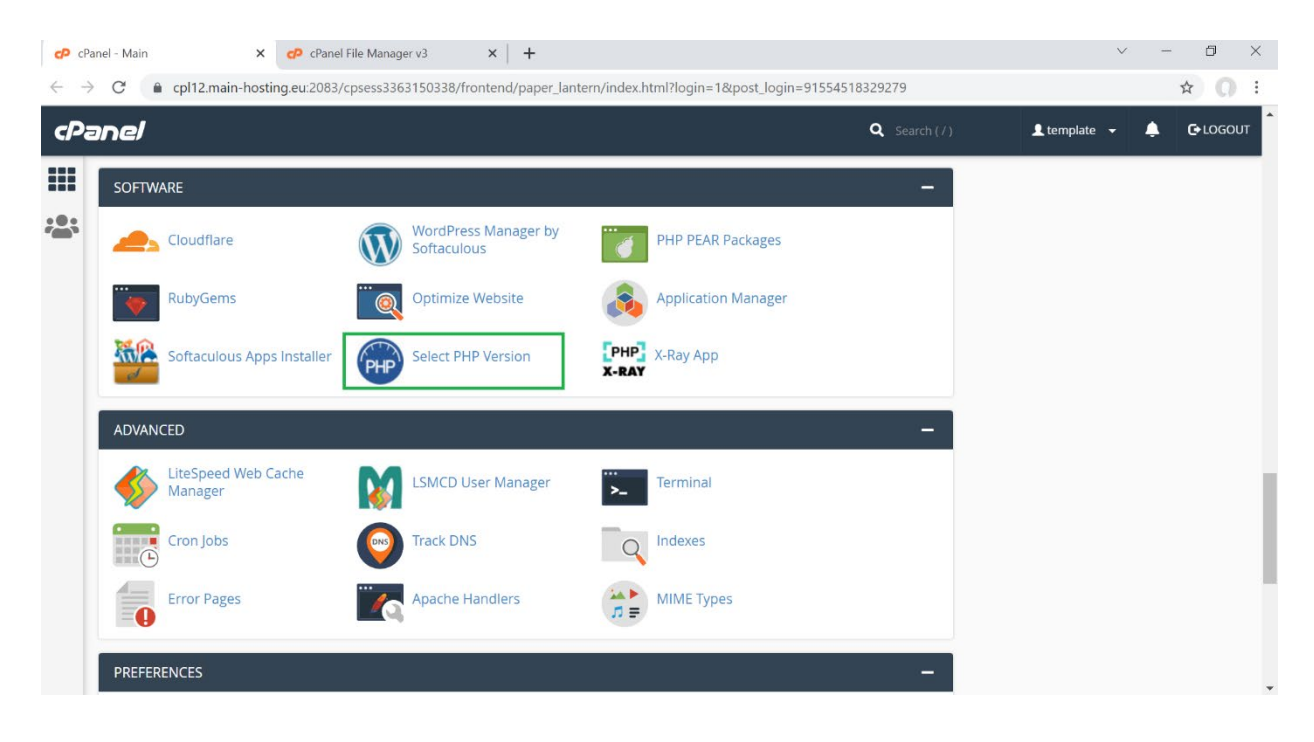

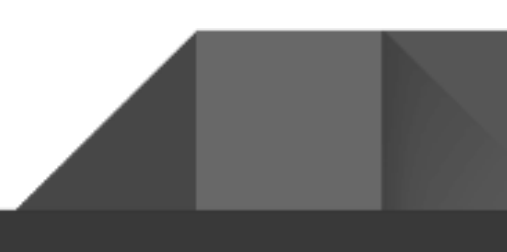

#### Check your version PHP and change:

|       | C priz.main-nosting.ed.zo                                                             | 003/cpsess303130330/noncend/paper_lancen/ivevers                                                                                           | 1.5-                                                                                                    |                                                                                                    |
|-------|---------------------------------------------------------------------------------------|----------------------------------------------------------------------------------------------------|----------------------------------------------------------------------------------------------------|----------------------------------------------------------------------------------------------------|
| cPar  | ne/                                                                                   |                                                                                                    | Q Search ( / )                                                                                               | 👤 template 👻 🐥                                                                                           |
| ····· | PHP Selector                                                                          | Extensions Options                                                                                                    |                                                                                                    |                                                                                                    |
| Р     | HP Extensions                                                                         |                                                                                                    |                                                                                                    | Reset to def                                                                                             |
|       |                                                                                       |                                                                                                    |                                                                                                    |                                                                                                    |
|       | Current PHP version                                                                   | 5.6 (current) +                                                                                                    |                                                                                                    |                                                                                                    |
|       | Current PHP version                                                                   | 5.6 (current) -                                                                                                    | 0 🔲 odbc                                                                                                    | S _ spl_types                                                                                            |
|       | Current PHP version                                                                   | 1 ☐ inotify<br>☐ interbase                                                                                                    | <ul> <li>odbc</li> <li>opcache</li> </ul>                                                                    | S _ spl_types<br>_ ssh2                                                                                  |
|       | Current PHP version                                                                   | 5.6 (current) -<br>inotify<br>interbase<br>intl                                                                                            | odbc     opcache     opf                                                                                     | S spLtypes<br>ssh2<br>stats                                                                              |
|       | Current PHP version <ul> <li>amqp</li> <li>apcu</li> <li>apm</li> <li>ares</li> </ul> | 5.6 (current) ▼<br>inotify interbase intl int interbase intl int interbase intl int interbase intl int int int int int int int int int int | <ul> <li>odbc</li> <li>opcache</li> <li>p pdf</li> <li>pdo</li> </ul>                                        | s = spLtypes<br>ssh2<br>stats<br>stem                                                                    |
|       | Current PHP version  A amqp apcu apm ares B y bcmath                                  | <ul> <li>5.6 (current) ▼</li> <li>inotify</li> <li>interbase</li> <li>intl</li> <li>ioncube_loader</li> <li>ioncube_loader_4</li> </ul>    | <ul> <li>odbc</li> <li>opcache</li> <li>p</li> <li>pdf</li> <li>pdo</li> <li>pdo_dblib</li> </ul>            | <ul> <li>spl_types</li> <li>ssh2</li> <li>stats</li> <li>stem</li> <li>stomp</li> </ul>                  |
|       | Current PHP version  A amage apcu apm ares B Current big_jint                         | 5.6 (current) -<br>1 inotify<br>interbase<br>intl<br>ioncube_loader<br>jsmin                                                               | <ul> <li>odbc</li> <li>opcache</li> <li>pdf</li> <li>pdo</li> <li>pdo_dblib</li> <li>pdo_firebird</li> </ul> | <ul> <li>spl_types</li> <li>ssh2</li> <li>stats</li> <li>stem</li> <li>stomp</li> <li>suhosin</li> </ul> |

7. Go to your domain and enter the address by adding /install.php to start the process of installing your script Example : your-domain.com/install.php

| 🕫 cPanel - 🗙 📀 HYIP Manager MixPanel. I | nstall S × +            |                                             | v – | ٥ | $\times$ |
|-----------------------------------------|-------------------------|---------------------------------------------|-----|---|----------|
| ← → C 🌲 templaterexdemo.com/install.php |                         |                                             | 7   | 0 | :        |
|                                         |                         |                                             |     |   |          |
|                                         | НҮІР                    | Manager MixPanel - Installation             |     |   |          |
|                                         |                         | MySQL data                                  |     |   |          |
|                                         | Mysql host:             | localhost                                   |     |   |          |
|                                         | Mysql database<br>name: |                                             |     |   |          |
|                                         | Mysql username:         |                                             |     |   |          |
|                                         | Mysql password:         |                                             |     |   |          |
|                                         |                         | Data host:                                  |     |   |          |
| 2                                       | Host:                   | templaterexdemo.com                         |     |   |          |
|                                         | System E-mail:          | Admin account data:                         |     |   |          |
|                                         | Admin E-mail:           |                                             |     |   |          |
|                                         | Admin Login:            |                                             |     |   |          |
|                                         | Admin Password:         |                                             |     |   |          |
|                                         |                         | Install                                     |     |   |          |
|                                         |                         |                                             |     |   |          |
|                                         |                         |                                             |     |   |          |
|                                         |                         |                                             |     |   |          |
|                                         | All R                   | ghts Reserved. <u>HYIP Manager MixPanel</u> |     |   |          |

8. The script will request the information of your database (name of database, user database and password of your database) enter them and finally your email of administrator and administrator password that will be linked to your script.

| 🖒 cPanel -                         | ×               | 💿 HYIP Manager MixPanel. Install St 🗙 🕇 |                                            | $\sim$ | -    |    |  |
|------------------------------------|-----------------|-----------------------------------------|--------------------------------------------|--------|------|----|--|
| $\leftarrow \   \rightarrow \   G$ | templaterexdemo | .com/install.php                        |                                            |        | o- ☆ | 0: |  |
|                                    |                 |                                         |                                            |        |      |    |  |
|                                    |                 |                                         |                                            |        |      |    |  |
|                                    |                 |                                         |                                            |        |      |    |  |
|                                    |                 |                                         |                                            |        |      |    |  |
|                                    |                 |                                         |                                            |        |      |    |  |
|                                    |                 |                                         |                                            |        |      |    |  |
|                                    |                 |                                         | HTIP Manager MIXPanel - Installation       |        |      |    |  |
|                                    |                 |                                         | MySQL data                                 |        |      |    |  |
|                                    |                 | Mysql<br>Mysql dat                      | hase                                       |        |      |    |  |
|                                    |                 | Hysqi dat                               | your-database-name                         |        |      |    |  |
|                                    |                 | Mysql user                              | ame: your-username                         |        |      |    |  |
|                                    |                 | Mysql pass                              | word: your-password                        |        |      |    |  |
|                                    |                 |                                         | Data host:<br>Host: templaterexdemo.com    |        |      |    |  |
|                                    |                 |                                         | Admin account data:                        |        |      |    |  |
|                                    |                 | System E                                | mail: noreply@templaterexdemo.com          |        |      |    |  |
|                                    |                 | Admin E                                 | mail: hey@templaterex.com                  |        |      |    |  |
|                                    |                 | Admin                                   | ogin: admin123                             |        |      |    |  |
|                                    |                 | Admin Pass                              | word: ••••••                               |        |      |    |  |
|                                    |                 |                                         | Install                                    |        |      |    |  |
|                                    |                 |                                         |                                            |        |      |    |  |
|                                    |                 |                                         |                                            |        |      |    |  |
|                                    |                 |                                         |                                            |        |      |    |  |
|                                    |                 |                                         | All Rights Reserved. HYIP Manager MixPanel |        |      |    |  |

9. This completes the process of installing your script correctly, you can see a confirmation screen where you have finished installing the script, remember to save the access credentials of your administrator user.

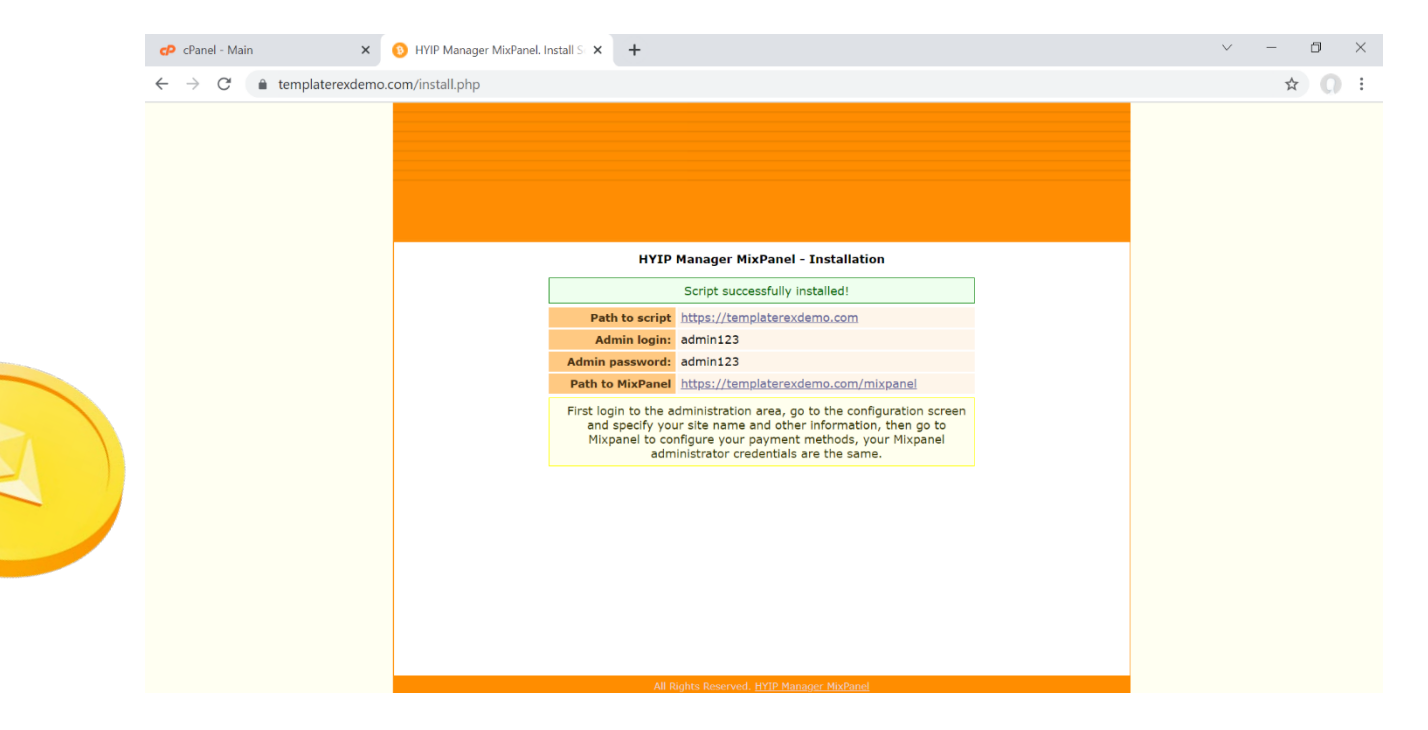

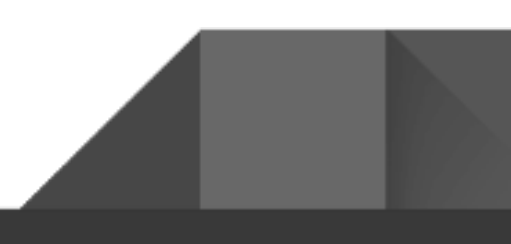

10. Now click first on the Path to script link, a new tab will open with your website, you must first visit your website URL before proceeding with the correct activation of MixPanel

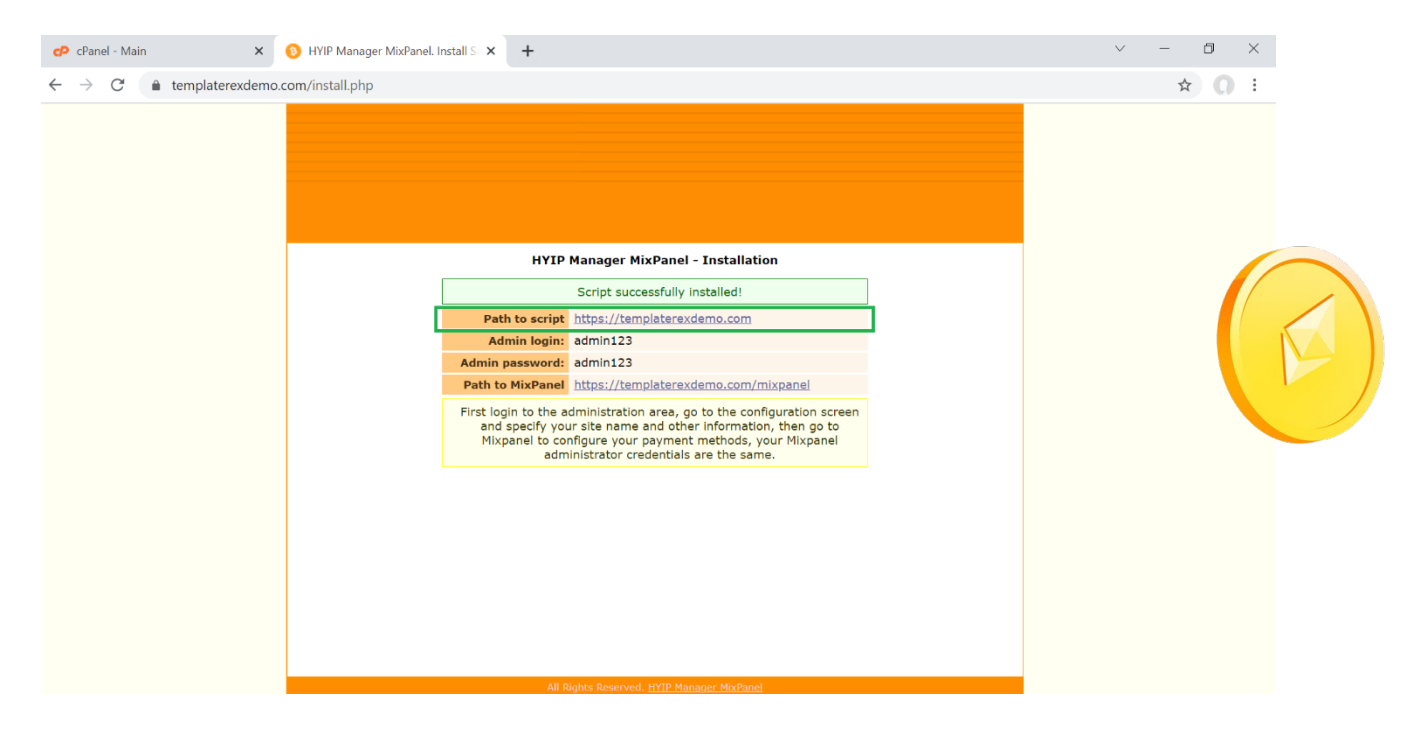

11. After visiting your website URL in the previous step, go back to your installer tab and proceed to activate your MixPanel to use your payment processors.

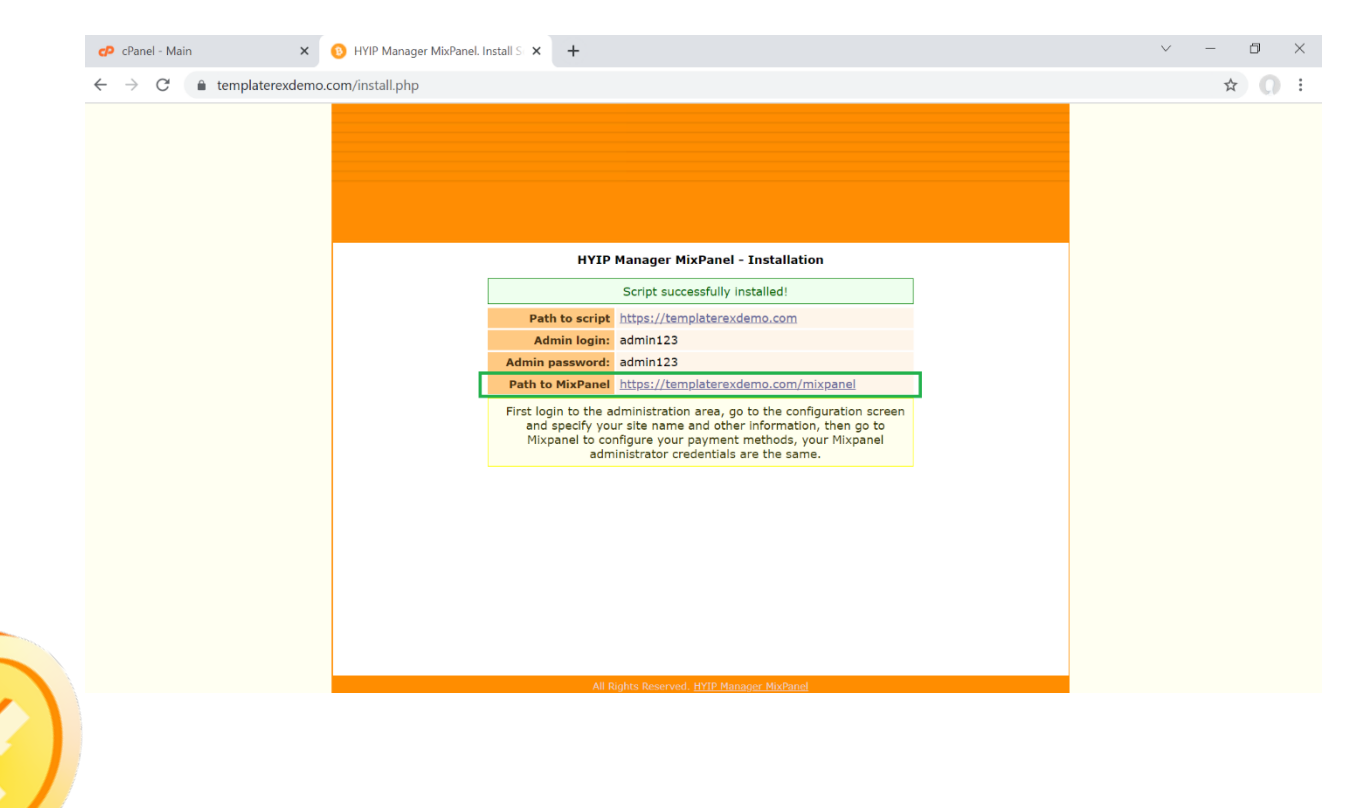

12. You should now be on the MixPanel activation and installation screen, **enter exactly the same data from your database used previously** (name of database, user database and password of your database) and your MixPanel license

| 🕫 cPanel - Main 🛛 🗙 🏹 HYIP Manag                                        | er MixPanel - Installe 🗴 🕂                                                     | ~ - 0 × |
|-------------------------------------------------------------------------|--------------------------------------------------------------------------------|---------|
| $\leftarrow$ $\rightarrow$ C $\triangleq$ templaterexdemo.com/mixpanel/ | installer.php                                                                  | ☆ 🔘 ፤   |
|                                                                         | MixPanel Installation<br>Enter database and license to activate your MixPanel. |         |
|                                                                         | MySQL host                                                                     |         |
|                                                                         |                                                                                |         |
|                                                                         | MySQL Database Name                                                            |         |
|                                                                         | Enter your MySQL Database Name                                                 |         |
|                                                                         | MySQL Database Username                                                        |         |
|                                                                         | C Enter your MySQL Database Username                                           |         |
|                                                                         | MySQL Database Password                                                        |         |
|                                                                         |                                                                                | •       |

13. Enter exactly the same data from your database used previously (name of database, user database and password of your database) and your MixPanel license.

| $\leftrightarrow$ $\rightarrow$ C $\triangleq$ templaterexdemo.cd | om/mixpanel/installer.php                                          | ☆ <b>0</b> : |
|-------------------------------------------------------------------|--------------------------------------------------------------------|--------------|
|                                                                   | MySQL Data                                                         |              |
|                                                                   | MySQL host                                                         |              |
|                                                                   |                                                                    |              |
|                                                                   | ♥ your-database-name                                               |              |
|                                                                   | MySQL Database Username           Ø         your-database-username |              |
|                                                                   | MySQL Database Password                                            |              |
|                                                                   | your-database-password Enter License Key                           |              |
|                                                                   | REX-a4cfba0f-ac255769-bld4eff3                                     |              |
|                                                                   | Submit Reset                                                       |              |

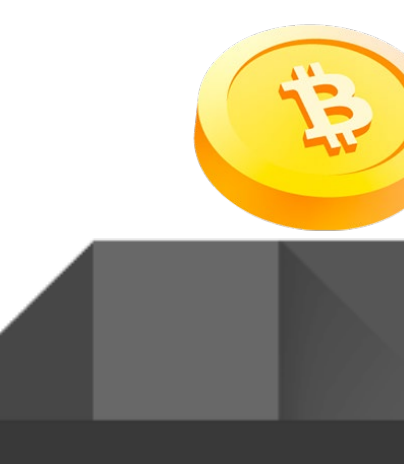

14. If you enter your database information correctly and your MixPanel license is valid, you will see the screen to confirm the complete installation.

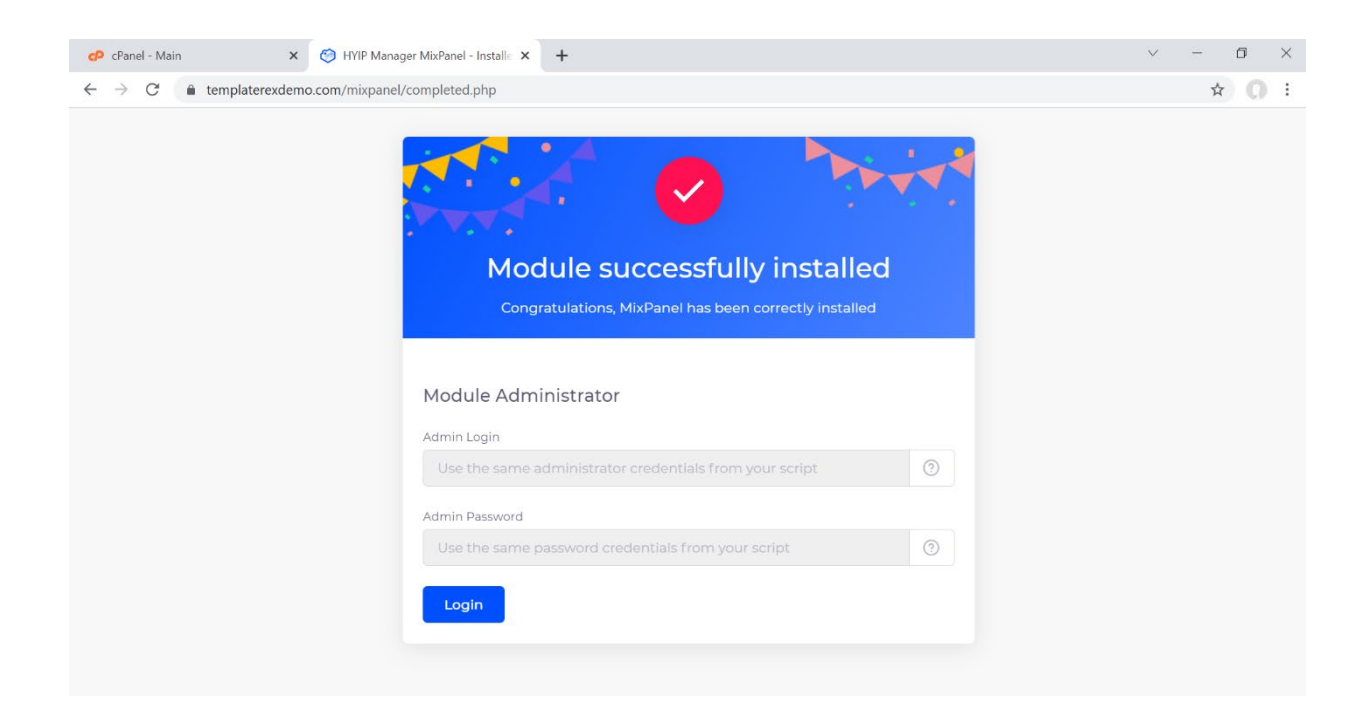

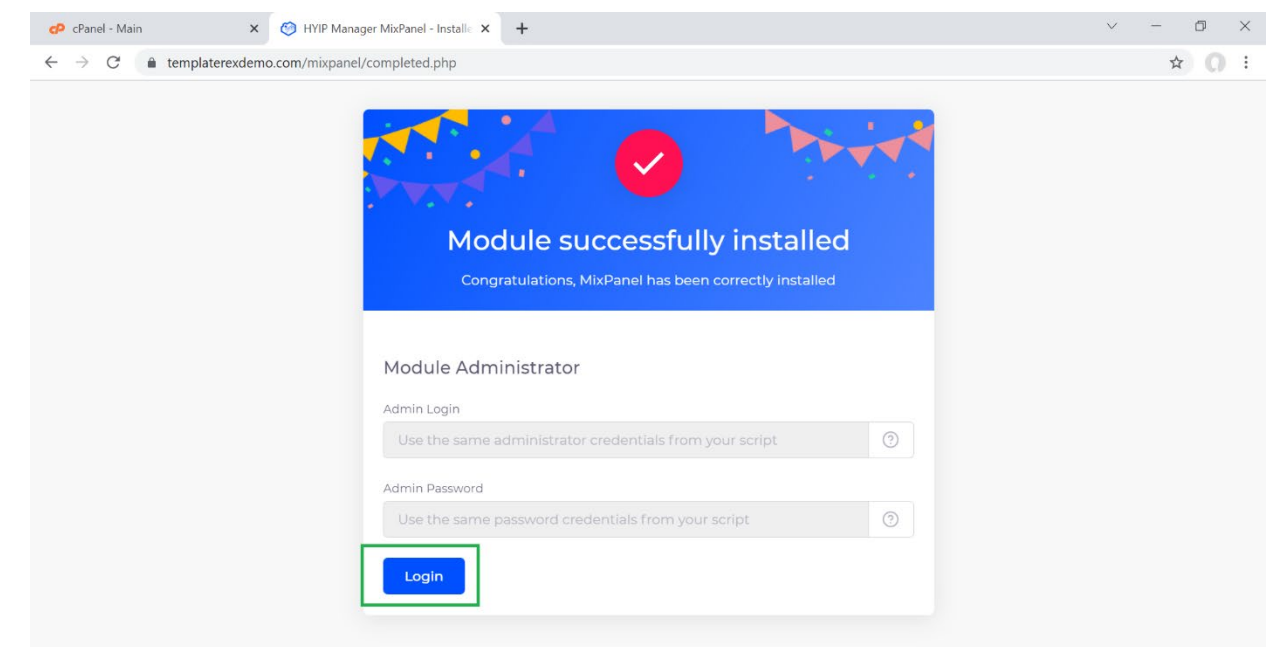

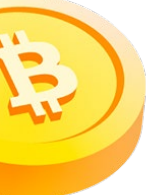

16. In the MixPanel login screen use exactly the same login details to your script administrator previously configured, you will use this administrator for your script and for MixPanel.

|   | <ul> <li> <i>c</i>Panel - Main         </li> <li> <i>←</i> → C<sup>*</sup> </li> <li> <i>c</i><sup>*</sup> </li> <li> <i>c</i><sup>*</sup> </li> </ul> | X OHYIP Manager MixPanel - Login<br>exdemo.com/mixpanel/login.php? | + +                      | ✓ - □ × ★ ○ : |
|---|----------------------------------------------------------------------------------------------------|--------------------------------------------------------------------|--------------------------|---------------|
| Æ |                                                                                                    |                                                                    | CEMPLATE REX CONSTRAINTS |               |

17. You will be redirected to your payment processors panel there, configure the payment processors that you want to activate in your project.

| cP cPanel - Main X                                       | 🤭 HYIP Manager MixPanel - Admin 🗙 🕂    |                                                    | ~ - O                                 | ×   |
|----------------------------------------------------------|----------------------------------------|----------------------------------------------------|---------------------------------------|-----|
| $\leftrightarrow$ $\rightarrow$ C $(a$ templaterexdemo.c | om/mixpanel/index.php                  |                                                    | ~ ☆                                   | ) : |
| TEMPLATE REX 🧐 💿                                         |                                        |                                                    | English Administrator                 |     |
| PAYMENTS  Processings                                    | Payments Setup Processing              | 95                                                 |                                       | 1   |
| 😚 System Status                                          | ③ Remember that if you install a templ | late you have to integrate MixPanel for its proces | sors to work ☆ Check Video Tutorial ☆ |     |
|                                                          | Processings:                           |                                                    |                                       |     |
|                                                          | NAME                                   | STATUS                                             | ACTIONS                               |     |
|                                                          | Bitcoin                                | Disable                                            | 🖉 Edit                                |     |
|                                                          | Ethereum                               | Disable                                            | 🖉 Edit                                |     |
|                                                          | () Litecoin                            | Disable                                            | 🖉 Edit                                |     |
|                                                          | 🔗 Binance Coin                         | Disable                                            | 0 Edit                                |     |
|                                                          | 📀 Binance Coin(BSC)                    | Disable                                            | 🖉 Edit                                |     |
|                                                          | Solana                                 | Disable                                            | 2 Edit                                |     |

18. You will be redirected to your payment processors panel there, configure the payment processors that you want to activate in your project.

| ← → C  templaterexdemo.c | com/mixpanel/index.php    | +                                               | ± − 1                                               |
|--------------------------|---------------------------|-------------------------------------------------|-----------------------------------------------------|
|                          |                           |                                                 | English Administrator                               |
| PAYMENTS                 | Payments Setup            | Processings                                     |                                                     |
| 😚 System Status          | ③ Remember that if you in | stall a template you have to integrate MixPanel | for its processors to work 🌣 Check Video Tutorial 1 |
|                          | Processings:              |                                                 |                                                     |
|                          | NAME                      | STATUS                                          | ACTIONS                                             |
|                          | (Bitcoin                  | Active                                          | 🖉 Edit                                              |
|                          | 🕜 Ethereum                | Disable                                         | 🖉 Edit                                              |
|                          | () Litecoin               | Disable                                         | 🖉 Edit                                              |
|                          | 📀 Binance Coin            | Disable                                         | 🖉 Edit                                              |
|                          | 📀 Binance Coin(BSC)       | Disable                                         | 🖉 Edit                                              |
|                          | Colana                    | Disable                                         | 2 Edit                                              |

19. When you finish setting up your payment methods they will be integrated into your project.

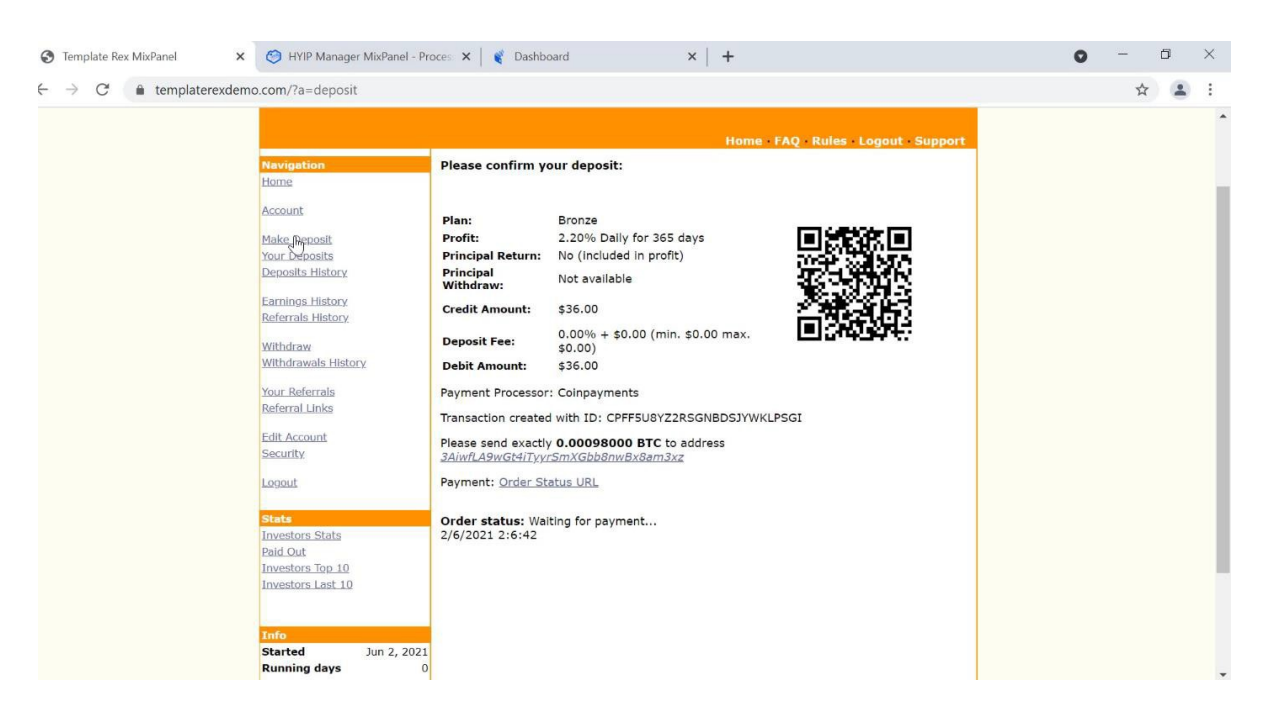

Remember all the processors that you configure and activate in your MixPanel will be activated in your project where you can receive automatic payments and withdrawals.

#### Video Tutorial – Install HYIP Manager MixPanel

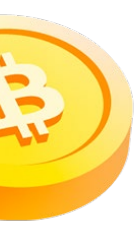

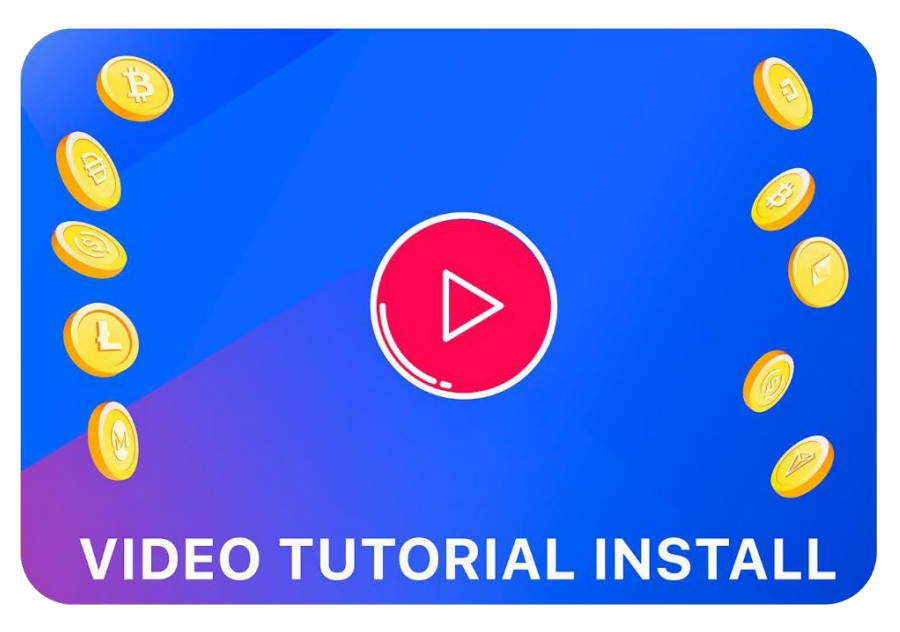

Use our Video tutorial to help guide you in the installation and activation of your HYIP Manager MixPanel, click on the image or follow the following link:

View Video Tutorial Install MixPanel

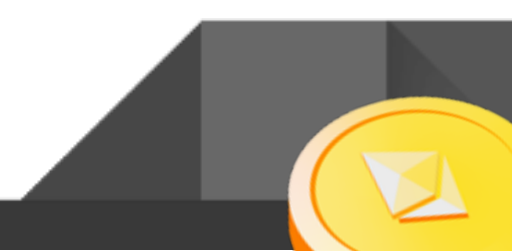

#### How to integrate MixPanel in any template for HYIP Manager?

**IMPORTANT:** The MixPanel script is fully compatible with any template of the GoldCoders HYIP Manager Pro script, when you install a template in your project you must integrate MixPanel to your template to see the payment processors of your MixPanel.

If you have installed a template you can see the status if mixpanel is integrated into the template, you can automatically integrate MixPanel into your template, use the option Integrate MixPanel Now.

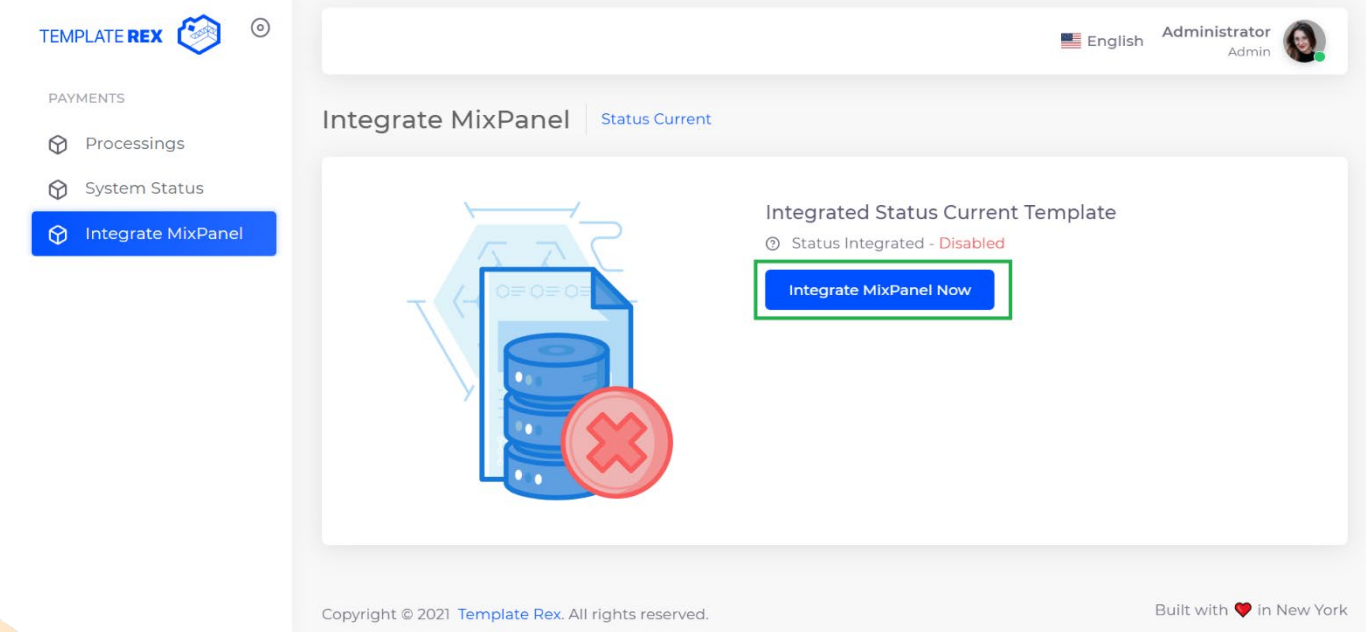

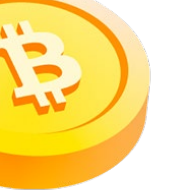

Once the process is completed correctly, you will be able to see the confirmation screen that indicates that MixPanel is integrated into your current template, which will allow you to receive your deposits and automatic withdrawals configured in MixPanel.

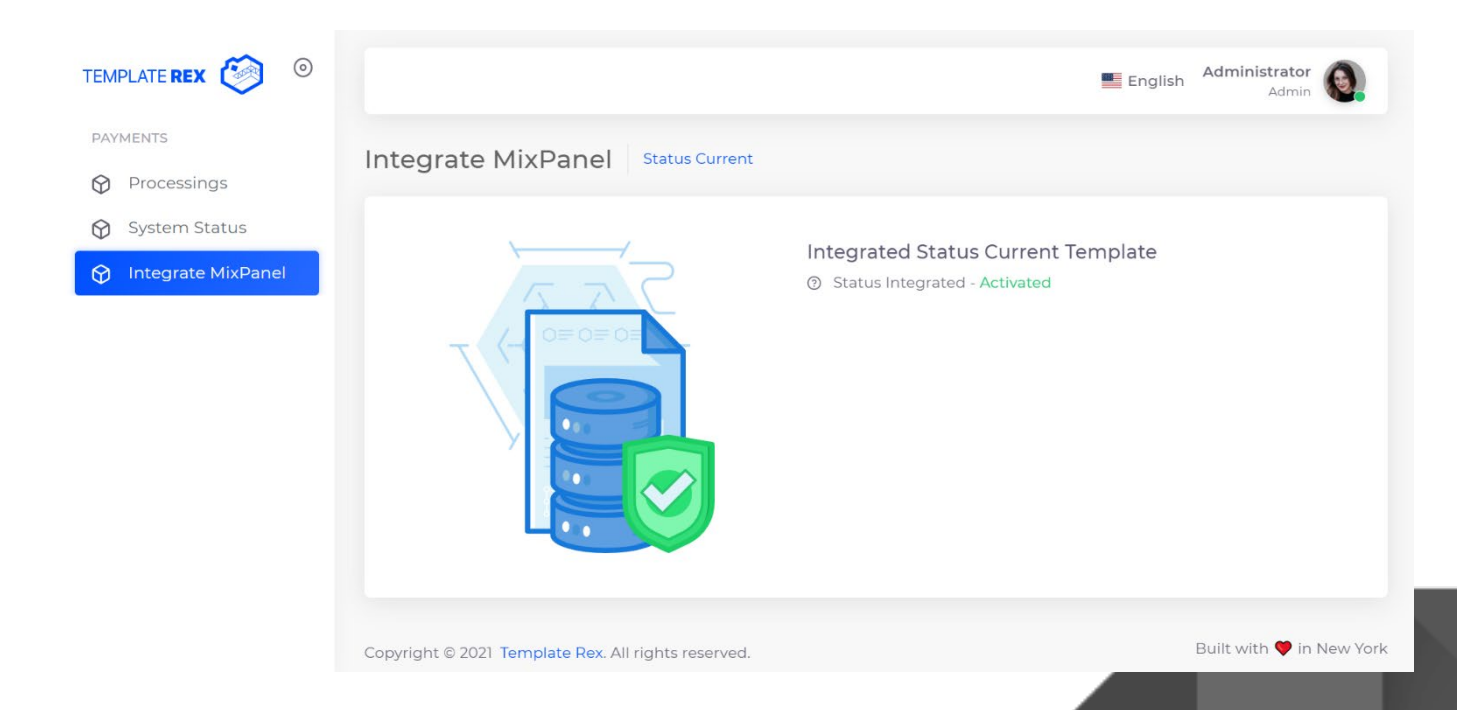

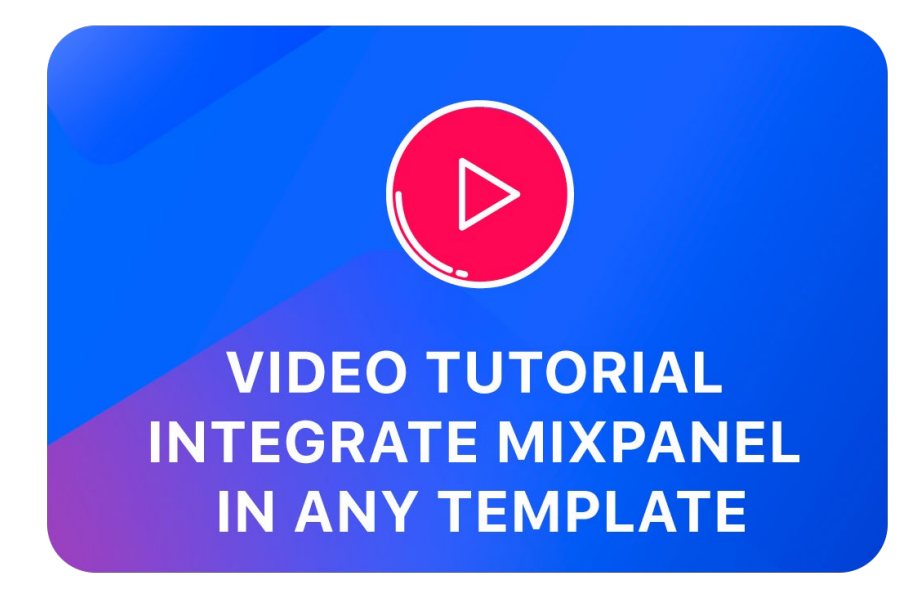

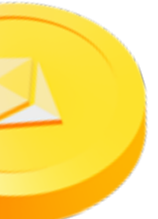

Remember that you must integrate MixPanel in your template to use all MixPanel processors so you will receive automatic payments and withdrawals in your project and if it is necessary to make a customization in your design to adjust the details, follow the steps in the following video to integrate MixPanel in any HYIP Manager template:

View video tutorial integrate MixPanel in any HYIP Manager template

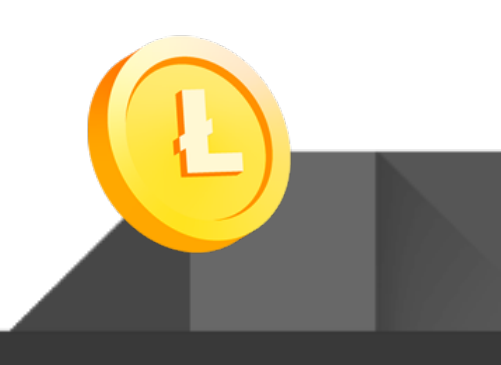

## **Protect Your Installation For Security**

**IMPORTANT!** It is recommended to activate the Administrator Alternative Passphrase option in your administrator for automatic withdrawals and increase the security of your project.

| 🕫 cPanel - Main 🗙 🛛 🔇                                   | 🇐 HYIP Manager MixPanel - Admin | n 🗙 🚯 HYIP Manager Pr                                                                                                    | o. Auto-paymen 🗙                                                                                                    | +                                                                                                    |                                                                                  |   | $\sim$ | - | ٥ | $\times$ |
|---------------------------------------------------------|---------------------------------|----------------------------------------------------------------------------------------------------|----------------------------------------------------------------------------------------------------|----------------------------------------------------------------------------------------------------|----------------------------------------------------------------------------------|---|--------|---|---|----------|
| $\leftrightarrow$ $\rightarrow$ C $$ templaterexdemo.co | om/admin.php?a=settings         |                                                                                                    |                                                                                                    |                                                                                                    |                                                                                  |   |        | ☆ | 0 | :        |
|                                                         | on/aunim.php?a=setungs          | Prevent Brute Force:<br>Max Invalid Attempts:<br>Prevent Brute Force: Tur<br>Max Invalid Attempts: Th<br>one tries to login more th<br>The e-mail message with<br>cannot login even with a<br>Server time:<br>System time:<br>Difference: | No<br>is on the brute force<br>e number of invalid<br>an specified here nu<br>an activation link is<br>correct password be<br>23rd of November 21<br>23rd of November 21<br>0 hours | Brute<br>prevention system.<br>login tries. The login is bi<br>imber of times with the in<br>generated and being sen<br>fore the account activation<br>021 07:50:02 PM<br>021 07:50:02 PM | eing blocked if<br>nvalid password.<br>It to a user. One<br>n.<br>Time settings: |   |        | X |   | •        |
|                                                         |                                 | Change your system time<br>zone.<br>Use admin alternative<br>pasphrase:<br>Confirm lew alternative<br>Confirm lew alternative<br>assphrase:<br>This feature raises the se<br>Administrator can change<br>'security' properties know       | No Curity level for the a Settings', 'Process ing the Alternative i SAVE SETT arager Pro: GaldCodess                                                                                | stem to show all dates fo<br>Administrator Altern<br>dministrator area. If enal<br>sings', 'Auto-Withdrawal S<br>Passphrase only.<br>INGS<br>.com                                         | bled<br>Settings' and                                                            | ] |        |   |   | *        |

Once this option is activated, MixPanel will request your Administrator Alternative Passphrase configured in HYIP Manager and to modify the options of your administrator.

| <ul> <li>G templaterexdemo.com/mixpanel/login.p</li> </ul> | np                                       | ¥ U |
|------------------------------------------------------------|------------------------------------------|-----|
|                                                            | TEMPLATE REX 😂<br>Welcome to MixPanel! 👏 |     |
|                                                            | Administrator                            |     |
|                                                            | Password                                 |     |
|                                                            | 0                                        |     |
|                                                            | Alternative Passphrase                   |     |
|                                                            | ۲                                        |     |
|                                                            | Sign in                                  |     |
|                                                            |                                          |     |

#### Do you have problems with the installation?

Do not worry if for some reason the script is not displaying it on your website, these are some steps that will help, we recommend that you first check the FAQ. Many questions are answered here:

www.templaterex.com/script-hyip-manager-pro-mixpanel/#faq

**STEP 1**. You verify that the content of the template has been unzipped at your root site and is not a folder:

| 🕈 cPanel - Main 🗙 🕫 cPanel Fi                                                                                                    | File Manager v3 × +                                     |                                | •                         | - 0 ×                              |
|----------------------------------------------------------------------------------------------------|---------------------------------------------------------|--------------------------------|---------------------------|------------------------------------|
| $\leftrightarrow$ $\rightarrow$ C $($ cpl12.main-hosting.eu:2083/cp                                                                                                    | psess4660023835/frontend/paper_lantern/filemanager/i    | ndex.html                      |                           | ☆ 🔒 :                              |
| File Manager                                                                                                    |                                                         | Search All Your Files          | ∼ for                     | Go Settings                        |
| + File + Folder                                                                                                    | 🕻 Upload 🔹 Download 🗱 Delete 🏷 Restore                  | e 🖺 Rename 🖋 Edit 😰 HTML E     | ditor 🎤 Permissions 🐵 V   | ′iew <b>∉</b> <sup>≉</sup> Extract |
| Public_html Go                                                                                                    | Home 1 Up One Level $\leftarrow$ Back $\rightarrow$ For | ward 🤁 Reload 🛛 Select All 🔲 🛛 | Unselect All 🗂 View Trash | 💼 Empty Trash                      |
| Collapse All                                                                                                    | Name                                                    | Size Last Modified             | Туре                      | Permissions                        |
| – 늘 😭 (/home/template)                                                                                                    | HYIP-Manager-MixPanel                                   | 4 KB Today, 9:35 PM            | httpd/unix-directory      | 0755                               |
| <ul> <li>+ etc</li> <li>logs</li> <li>lscmData</li> <li>+ mail</li> <li>+ public_ftp</li> <li>+ public_ftp</li> <li>- public_htm1</li> <li>HYIP-Manager-MixPanel</li> <li>+ ssl</li> <li>+ tmp</li> </ul> | TTIP-Manager-wixraneLdp                                 | 26,93 MD 100ay, 1.27 PM        | package/x-generic         | 0044                               |

You must move the contents of the folder to the root of your website:

| cP cPanel - Main X CP cPanel F                                                                                           | File Manager v3 × +                                    | •                |                        | $\checkmark$         | - 0 ×         |
|----------------------------------------------------------------------------------------------------|--------------------------------------------------------|------------------|------------------------|----------------------|---------------|
| $\leftrightarrow$ $\rightarrow$ C $\bullet$ cpl12.main-hosting.eu:2083/c                                                 | psess3363150338/frontend/paper_lantern/filemanager,    | /index.html      |                        |                      | ☆ () :        |
| File Manager                                                                                                    |                                                        | Searc            | h All Your Files 🗸 for |                      | Go 🌣 Settings |
| + File + Folder                                                                                                    | 💃 Upload 🛓 Download 🗶 Delete 🕤 Restor                  | re 📑 Rename 🤞    | P Edit 🛛 HTML Editor   | Permissions OVier    | w 🥜 Extract   |
| Public_html Go                                                                                                    | Home 🕇 Up One Level $\leftarrow$ Back $\rightarrow$ Fo | rward 🛛 🤂 Reload | Select All Unselect    | t All 🗂 View Trash 🗍 | Empty Trash   |
| Collapse All                                                                                                    | Name                                                   | Size L           | ast Modified           | Туре                 | Permissions   |
| – 🚬 🛠 (/home/template)                                                                                                   | HYIP-Manager-MixPanel                                  | 4 KB N           | Nov 11, 2021, 8:04 AM  | httpd/unix-directory | 0755          |
| + etc<br>logs<br>lscmData<br>+ mail<br>+ php<br>+ public_ftp<br>- public_html<br>HYIP-Manager-MixPanel<br>+ ssl<br>+ tmp | HYIP-Manager-MixPanel.zip                              | 31.48 MB T       | Today, 12:24 PM        | package/x-generic    | 0644          |

You must move the contents of the folder to the root of your website:

| 0 0 10                  |                |                                                   |                                    |                         |              |
|-------------------------|----------------|---------------------------------------------------|------------------------------------|-------------------------|--------------|
| → C iii cpl12.main-host | ing.eu:2083/cj | osess3363150338/frontend/paper_lantern/filemanage | r/index.html                       |                         | ¥ ()         |
| P File Manager          |                |                                                   | Search All Your Files 🗸            | for                     | Go 🍄 Sett    |
| File + Folder (Copy     | 🕈 Move 🛛 🖠     | Upload 🛓 Download 🗱 Delete 🏷 Resto                | re 📓 Rename 🖋 Edit 😰 HTML Edit     | or 🔑 Permissions 🐵      | View 🥜 Ext   |
| public_html             | Go             | ☆ Home J Up One Level ← Back → Former             | orward  🔁 Reload 🛛 Select All 🗌 Un | select All 🗂 View Trash | 💼 Empty Tras |
| Collapse All            |                | Name                                              | Size Last Modified                 | Туре                    | Permissio    |
| 늘 倄 (/home/template)    |                | fonts                                             | 4 KB Nov 11, 2021, 8:04 AM         | httpd/unix-directory    | 0755         |
| bin                     |                | images                                            | 4 KB Nov 11, 2021, 8:04 AM         | httpd/unix-directory    | 0755         |
| logs                    |                | inc inc                                           | 4 KB Nov 11, 2021, 8:04 AM         | httpd/unix-directory    | 0755         |
| 🖿 IscmData              |                | iii mixpanel                                      | 4 KB Nov 11, 2021, 8:04 AM         | httpd/unix-directory    | 0755         |
| + mail<br>+ php         |                | 💼 tmpl                                            | 4 KB Nov 11, 2021, 8:04 AM         | httpd/unix-directory    | 0755         |
| + i public_ftp          |                | tmpl_c                                            | 4 KB Nov 11, 2021, 8:04 AM         | httpd/unix-directory    | 0755         |
| public_html             |                | admin.php                                         | 1.89 MB Nov 11, 2021, 8:04 AM      | text/x-generic          | 0644         |
| + = tmp                 |                | CHANGELOG.txt                                     | 1.41 KB Nov 11, 2021, 8:04 AM      | text/plain              | 0644         |
|                         |                | Documentation Script MixPanel.pdf                 | 4.09 MB Nov 11, 2021, 8:04 AM      | application/pdf         | 0644         |
|                         |                | favicon.ico                                       | 1 byte Nov 11, 2021, 8:04 AM       | image/x-generic         | 0644         |
|                         |                | HYIP-Manager-MixPanel.zip                         | 31.48 MB Today, 12:24 PM           | package/x-generic       | 0644         |
|                         |                | index.php                                         | 2.15 MB Nov 11, 2021, 8:04 AM      | text/x-generic          | 0644         |
|                         |                |                                                   |                                    |                         |              |

**STEP 2**. Review the connection data to your database which should have been previously created, if the data in your database is not correct, the script will not continue the installation process.

| 🕫 cPanel - Main                                          | 🗙 😋 cPanel - MySQL® Database Wiza 🗙                                                                                                    | +                                                                                 |                                                                     |                            |                                    | ~                                 | -                       | ٥                      | $\times$ |
|----------------------------------------------------------|----------------------------------------------------------------------------------------------------|-----------------------------------------------------------------------------------|---------------------------------------------------------------------|----------------------------|------------------------------------|-----------------------------------|-------------------------|------------------------|----------|
| $\leftrightarrow$ $\rightarrow$ $C$ $$ cr                | bl12.main-hosting.eu:2083/cpsess3363150338/fronten                                                                                                    | d/paper_lantern/sql/wizard                                                        | d1.html                                                             |                            |                                    |                                   |                         | <u>۵</u>               | :        |
| cPanel                                                   |                                                                                                    |                                                                                   |                                                                     | <b>Q</b> Sea               |                                    | 👤 template                        | · 🌲                     | GLOC                   | GOUT     |
| 🖩 🌏 м                                                    | ySQL® Database Wi                                                                                                    | izard                                                                             |                                                                     |                            |                                    |                                   |                         |                        |          |
| MySQL Datab<br>web applicati<br>users) that ha<br>Step 1 | ases allow you to store lots of information in an easons including some bulletin boards, content manage we privileges to access a database can read from or create A Database | sy to access manner. The<br>rement systems, and othe<br>r write to that database. | databases themselves are not o<br>rs. To use a database, you'll nee | easily read<br>ed to creat | by humans. MyS<br>e it. Only MySQL | GL databases a<br>Users (differen | ire requii<br>t than ma | ed by ma<br>iil or oth | ar<br>e  |
| template_                                                | demo                                                                                                    |                                                                                   |                                                                     |                            |                                    |                                   |                         |                        |          |
| Note: 54 char<br>Next Step                               | racters max.                                                                                                    |                                                                                   |                                                                     |                            |                                    |                                   |                         |                        |          |
|                                                          |                                                                                                    |                                                                                   |                                                                     |                            |                                    |                                   |                         |                        |          |
| cPane                                                    | 98.0.10                                                                                                    |                                                                                   |                                                                     | Home                       | Trademarks                         | Privacy Polic                     | y Do                    | cumenta                | ition    |

| 🕫 cł | anel - Main X 🕫 cPanel - MySQL® Database Wize X +                                 |                       | ~ - 0 ×                 |
|------|-----------------------------------------------------------------------------------|-----------------------|-------------------------|
| ← -  | C a cpl12.main-hosting.eu:2083/cpsess3363150338/frontend/paper_lantern/sql/wizard | 2.html                | ☆ () :                  |
| cP   | anel                                                                              | <b>Q</b> Search ( / ) | 👤 template 👻 🌲 🕞 LOGOUT |
|      | 🕞 MySQL® Database Wizard                                                          |                       |                         |
|      | O You have created a MariaDB/MySQL database named "template_demo".                |                       |                         |
|      | Step 2: Create Database Users:                                                    |                       |                         |
|      | template_ demo_user                                                               |                       |                         |
|      | Note: 38 characters max.                                                          |                       |                         |
|      | Password:                                                                         |                       |                         |
|      |                                                                                   |                       |                         |
|      | Password (Again):                                                                 |                       |                         |
|      |                                                                                   |                       |                         |
|      | Strength 🚯                                                                        |                       |                         |
|      | Very Strong (100/100)                                                             | Password Generator    |                         |
|      | Create User                                                                       |                       |                         |

| cP cF | anel - Main X 🕫 cPanel - MySQL® Database Wiza X +                                        |                 | ~ - @ ×          |
|-------|------------------------------------------------------------------------------------------|-----------------|------------------|
| ← -   | C 🔒 cpl12.main-hosting.eu:2083/cpsess3363150338/frontend/paper_lantern/sql/wizard3.html  |                 | ☆ 🔉 :            |
| cPa   | anel                                                                                     | Q Search ( / )  | ate 🗸 🐥 🕒 LOGOUT |
| ····· | 🕞 MySQL® Database Wizard                                                                 |                 |                  |
|       | Vou have successfully created a MySQL user named "template_demo_user".                   |                 |                  |
|       | Step 3: Add user to the database.<br>User: template_demo_user<br>Database: template_demo |                 |                  |
|       | Z ALTER                                                                                  | ✓ ALTER ROUTINE |                  |
|       | CREATE                                                                                   | CREATE ROUTINE  |                  |
|       | CREATE TEMPORARY TABLES                                                                  | CREATE VIEW     |                  |
|       | Z DELETE                                                                                 | ☑ DROP          |                  |
|       | V FVFNT                                                                                  |                 |                  |

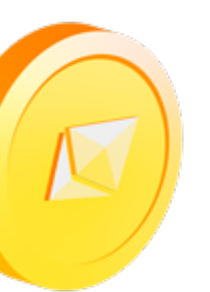

**STEP 3**. Remember to verify that your PHP version is in 5.6 & extension ioncube\_loader for your domain where the script is and it will be installed

| c c | Panel - | × +                                                                                                    |                  |                                                                                                    |                                                                                                    | ~ - Ø ×                                                               |
|-----|---------|----------------------------------------------------------------------------------------------------|------------------|----------------------------------------------------------------------------------------------------|----------------------------------------------------------------------------------------------------|-----------------------------------------------------------------------|
| ← - | > C     | cpl12.main-hosting.eu:208                                                                                          | 3/cpsess33631503 | 38/frontend/paper_lantern/lveversio                                                                                                    | on/php_selector.live.pl#/extensions                                                                                | ☆ 🗘 :                                                                 |
| cP  | anel    |                                                                                                    |                  |                                                                                                    | <b>Q</b> [\$earch ( / )                                                                                            | 🛓 template 👻 🌲 🔂 LOGOUT                                               |
|     | PHP     | PHP Selector                                                                                                    | Extensions       | Options                                                                                                    |                                                                                                    |                                                                       |
|     | PHP E   | xtensions                                                                                                    |                  |                                                                                                    |                                                                                                    | Reset to default                                                      |
|     | Cur     | rrent PHP version                                                                                                  |                  | 5.6 (current) -                                                                                                    |                                                                                                    |                                                                       |
|     | B       | <ul> <li>amqp</li> <li>apcu</li> <li>apm</li> <li>ares</li> <li>bcmath</li> <li>big_int</li> <li>bitset</li> </ul> | 0                | <ul> <li>inotify</li> <li>interbase</li> <li>intl</li> <li>ioncube_loader</li> <li>ioncube_loader_4</li> <li>jsmin</li> <li>json</li> </ul> | <ul> <li>odbc</li> <li>opcache</li> <li>pdf</li> <li>pdo_dblib</li> <li>pdo_firebird</li> <li>pdo_mysql</li> </ul> | S spl_types<br>ssh2<br>stats<br>stem<br>stomp<br>suhosin<br>sybase_ct |

**STEP 4**. Verify that the requirements that the script needs in the extensions of the PHP 5.6 version need to have activated the activated loncube.

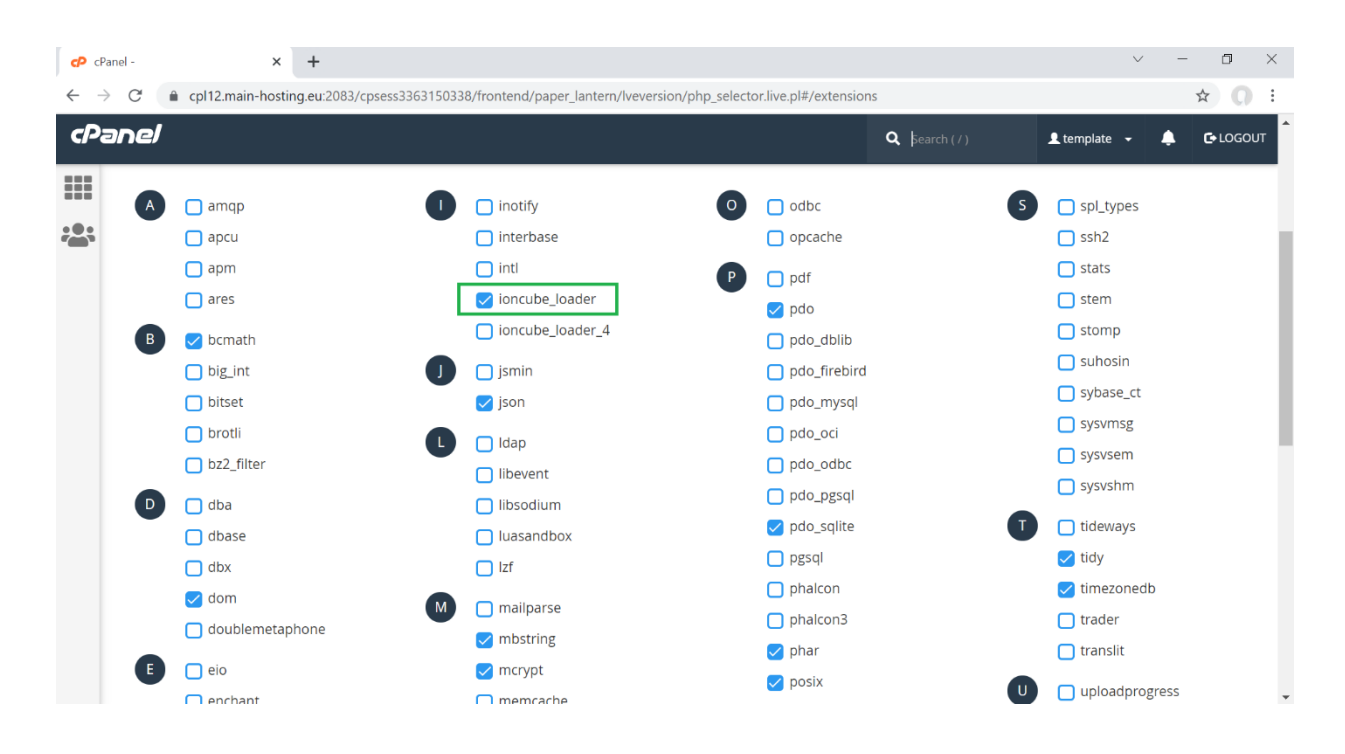

**STEP 5**. We recommend that you use our requirements verification system, go to: www.yourdomain.com/mixpanel/infomix.php, you can see if your hosting meets all the requirements, as shown below.

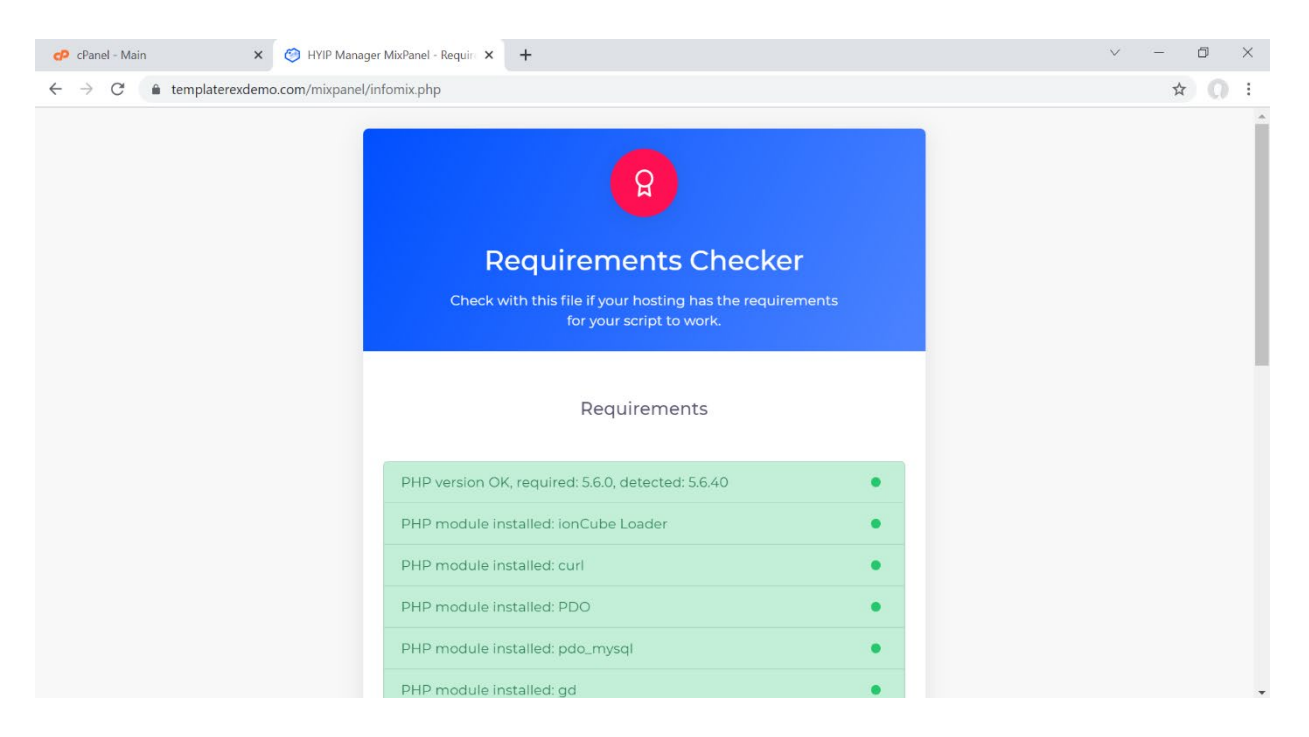

**STEP 6**. If you continue to have problems starting the installation by having a blank screen, a cache problem may have been generated, after performing the above steps, first try to purge your browser cache With CTRL + F5 this should purge the cache, as a second option delete all the files and reload the .zip script and unzip it again at the root of this file you should not have any more problems to continue its installation.

| cPanel - M    | in x cPanel File Manager v3 x                                | 🕫 cPanel File Manager v3 - File Upl 🗙 | +                                                     | v –        | ٥                                                                                                | × |
|---------------|--------------------------------------------------------------|---------------------------------------|-------------------------------------------------------|------------|--------------------------------------------------------------------------------------------------|---|
| ← → C         | cpl12.main-hosting.eu:2083/cpsess3363150338/frontend,        | /paper_lantern/filemanager/upload-aj  | ax.html?file=&fileop=&dir=%2Fhome%2Ftemplate%2Fpublic | :_html&d 😭 | 0                                                                                                | : |
| CP File U     | lpload                                                       |                                       |                                                       |            |                                                                                                  |   |
| Sel           | ect the file you want to upload to "/                        | /home/template/publ                   | ic_html".                                             |            |                                                                                                  |   |
| N             | laximum file size allowed for upload: ∞                      |                                       |                                                       |            |                                                                                                  |   |
| 0             | verwrite existing files                                      |                                       |                                                       |            | ,                                                                                                |   |
|               |                                                              | Drop files here to start uplo         | bading                                                |            | 2<br>1<br>2<br>2<br>2<br>2<br>2<br>3<br>3<br>3<br>3<br>3<br>3<br>3<br>3<br>3<br>3<br>3<br>3<br>3 |   |
|               |                                                              | or                                    |                                                       |            |                                                                                                  |   |
|               |                                                              | Select File                           |                                                       |            |                                                                                                  |   |
| HYIP<br>16.97 | -Manager-MixPanel.zip<br>53%<br>MB / 31.48 MB (53%) complete | ×                                     |                                                       |            |                                                                                                  |   |
|               |                                                              | Go Back to "/home/template/pub        | lic_html"                                             |            |                                                                                                  |   |

**STEP 7**. If you are getting this error when trying to activate your MixPanel, you must first follow 2 steps, verify that you have done them before correctly activating your MixPanel.

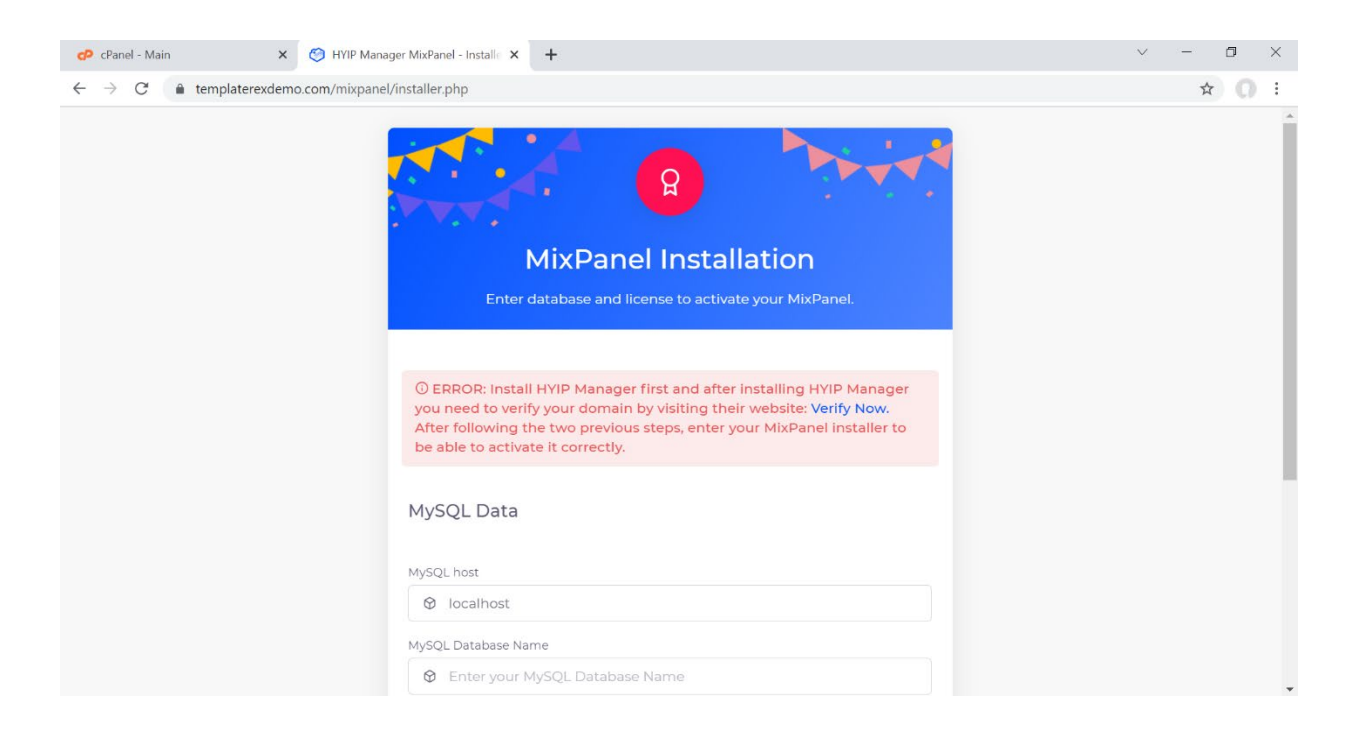

It is necessary that you first install your HYIP Manger script and as a second step you have to visit the URL of your website, you can open it in a tab, and then you can continue with the activation of your MixPanel.

| 🕫 cPanel - Main 🗙 💿 HYIP Manager MixPanel. | Install Sc 🗙 🕂                                                   |                                                                                                    | $\checkmark$ | - 0 | $\times$ |
|--------------------------------------------|------------------------------------------------------------------|----------------------------------------------------------------------------------------------------|--------------|-----|----------|
| ← → C 🌲 templaterexdemo.com/install.php    |                                                                  |                                                                                                    |              | ☆   | 0:       |
|                                            |                                                                  |                                                                                                    |              |     |          |
|                                            | нүір                                                             | Manager MixPanel - Installation                                                                                                    |              |     |          |
|                                            |                                                                  | Script successfully installed!                                                                                                    |              |     |          |
|                                            | Path to script                                                   | https://templaterexdemo.com                                                                                                    |              |     |          |
|                                            | Admin login:                                                     | admin123                                                                                                    |              |     |          |
|                                            | Admin password:                                                  | admin123                                                                                                    |              |     |          |
|                                            | Path to MixPanel                                                 | https://templaterexdemo.com/mixpanel                                                                                                    |              |     |          |
|                                            | First login to the a<br>and specify you<br>Mixpanel to co<br>adm | dministration area, go to the configuration screen<br>Ir site name and other information, then go to<br>nfigure your payment methods, your Mixpanel<br>inistrator credentials are the same. |              |     |          |
|                                            |                                                                  |                                                                                                    |              |     |          |
|                                            |                                                                  |                                                                                                    |              |     |          |
|                                            |                                                                  |                                                                                                    |              |     |          |
|                                            |                                                                  |                                                                                                    |              |     |          |
|                                            |                                                                  |                                                                                                    |              |     |          |
|                                            |                                                                  |                                                                                                    |              |     |          |
|                                            |                                                                  |                                                                                                    |              |     |          |
|                                            |                                                                  |                                                                                                    |              |     |          |
|                                            | All R                                                            | ights Reserved. HYIP Manager MixPanel                                                                                                    |              |     |          |

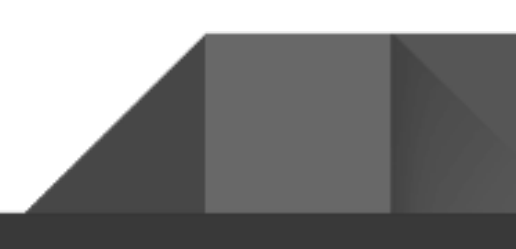

| cP cPanel - Main                                                   | × S HYIP Manager MixPanel. In                                       | stall 5 × 😵 templaterexdemo.com                                                                                                    | × 🧐 HYIP Manager MixPanel - Ins                                                                                                    | talle ×   +                                                    |
|--------------------------------------------------------------------|---------------------------------------------------------------------|----------------------------------------------------------------------------------------------------|----------------------------------------------------------------------------------------------------|----------------------------------------------------------------|
| $\leftrightarrow \rightarrow \mathbf{C}$ $\hat{\mathbf{e}}$ templa | terexdemo.com                                                       |                                                                                                    |                                                                                                    |                                                                |
|                                                                    | Member login<br>Username:<br>Password:<br>Login<br>Password recover | Our program is intended for people<br>do so because they're not financial e<br>templaterexdemo.com is a long terr<br>market trading and investing in vari<br>are used to enhance our program ar | Home - FAQ - Rules - Sign up - Lo<br>willing to achieve their financial freedom t<br>experts.<br>high yield private loan program, backed<br>ous funds and activities. Profits from thes<br>do increase its stability for the long term. | gin - Support<br>out unable to<br>up by Forex<br>e investments |
|                                                                    |                                                                     |                                                                                                    |                                                                                                    |                                                                |
|                                                                    | Investors Stats                                                     |                                                                                                    | 1 year 2.4% daily                                                                                                    |                                                                |
|                                                                    | Paid Out                                                            | Plan 1                                                                                                    | so oo - stoo oo                                                                                                    | 2 20                                                           |
|                                                                    | Investors Top 10                                                    | Plan 2                                                                                                    | \$101.00 - \$1000.00                                                                                                    | 2.30                                                           |
|                                                                    | Investors Last 10                                                   | Plan 3                                                                                                    | \$1001.00 and more                                                                                                    | 2.40                                                           |
|                                                                    |                                                                     |                                                                                                    | Calculate                                                                                                    | vour profit >>                                                 |
|                                                                    | Info                                                                | 1                                                                                                    | 00 days 3.4% daily                                                                                                    |                                                                |
|                                                                    | Started Jan 1, 200                                                  | 5 Plan                                                                                                    | Spent Amount (\$) Dai                                                                                                    | ly Profit (%)                                                  |
|                                                                    | Running days 599                                                    | 6 Plan 1                                                                                                    | \$10.00 - \$100.00                                                                                                    | 3.20                                                           |
|                                                                    | Total accounts                                                      | Plan 2                                                                                                    | \$101.00 - \$1000.00                                                                                                    | 3.30                                                           |
|                                                                    | Active accounts                                                     | Plan 3                                                                                                    | \$1001.00 - \$5000.00                                                                                                    | 3.40                                                           |
|                                                                    | Total deposited \$0.0                                               |                                                                                                    | Calculate                                                                                                    | your profit >>                                                 |
|                                                                    | Visitors online                                                     | 30                                                                                                    | days deposit. 150%                                                                                                    |                                                                |
|                                                                    | Members online                                                      | Plan                                                                                                    | Spent Amount (\$)                                                                                                    | Profit (%)                                                     |
|                                                                    | Last update Jun 2, 202                                              | Plan 1                                                                                                    | \$10.00 - \$100.00                                                                                                    | 10.00                                                          |
|                                                                    |                                                                     | Plan 2                                                                                                    | \$101.00 - \$1000.00                                                                                                    | 20.00                                                          |
|                                                                    |                                                                     | Plan 3                                                                                                    | \$1001.00 and more                                                                                                    | 50.00                                                          |

After visiting your website, you will only have to re-enter the same data in your Database and the license key of your MixPanel.

| 🕫 cPanel - Main 🛛 🗙 🛛 😵 HYIP Mana                            | ger MixPanel. Install S 🗴 🙆 HYIP Manager MixPanel - Install: 🗙 🔇 templaterexdemo.com 🛛 🗙 🕇 🕂                                                                                                    | 0 | - | ٥ | × |
|--------------------------------------------------------------|----------------------------------------------------------------------------------------------------|---|---|---|---|
| $\leftarrow$ $\rightarrow$ C $($ templaterexdemo.com/mixpane | l/installer.php                                                                                                    |   | ☆ |   | : |
| ← → C ▲ templaterexdemo.com/mixpane                          | Vinstaller.php<br>MySQL Data<br>MySQL host<br>@ localhost<br>MySQL Database Name<br>@ your-database-name<br>MySQL Database Username<br>@ your-database-username                                                                                                    |   | * |   | 1 |
|                                                              | MySQL Database Password          Image: symbolic symbol         Image: symbol         Image: symbol< |   |   |   |   |

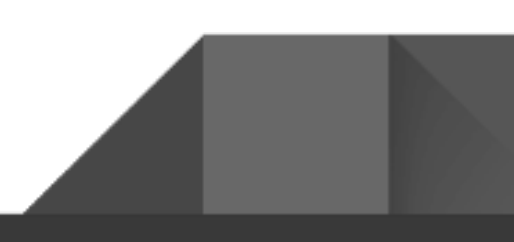

Once you enter all the data correctly in your MixPanel you will get the confirmation screen of the complete installation!

| l/completed.php                                                                                                    |         | н (/ : |
|----------------------------------------------------------------------------------------------------|---------|--------|
| Module successfully installe                                                                                                    | ed<br>a |        |
| Module Administrator                                                                                                    |         |        |
| Admin Login                                                                                                    |         |        |
|                                                                                                    |         |        |
| Use the same administrator credentials from your script                                                                         | 0       |        |
| Use the same administrator credentials from your script                                                                         | 0       |        |
| Use the same administrator credentials from your script<br>Admin Password<br>Use the same password credentials from your script | 0       |        |

**STEP 8**. MixPanel is not available to install on Localhost, it is only available to activate on live sites, if you try to install it on localhost, you will get an error, you can install your script in localhost mode to test global functions and others but you will not be able to activate your MixPanel on localhost.

| MixPanel Installation                                 |
|-------------------------------------------------------|
| Enter database and license to activate your MixPanel. |
|                                                       |
| O MixPanel is not available to install on Localhost   |
| MySQL Data                                            |
| MySQL host                                            |
| Enter your MySQL host                                 |
| MySQL Database Name                                   |
| 🕲 Enter your MySQL Database Name                      |
| MySQL Database Username                               |
|                                                       |

**STEP 9**. If when trying to log into MixPanel you are getting the message: The license key is not valid, verify that you have installed your license correctly on your server.

| TEMPLATE REX 🧐                 |  |
|--------------------------------|--|
| Welcome to MixPanel! 🔵         |  |
| ① The license key is not valid |  |
| Administrator                  |  |
| Password                       |  |
| ©<br>Sign in                   |  |
|                                |  |

#### A. Check the permissions of the files on your server:

| *  | Home     | 1 Up One Level  | ← Back | → Forward | C Reload | Select All        | Unselect All | 💼 View Trash         | 🛅 Empty Trash |
|----|----------|-----------------|--------|-----------|----------|-------------------|--------------|----------------------|---------------|
|    | Name     |                 |        | Siz       | e        | Last Modified     | Тур          | е                    | Permissions   |
|    | fonts    |                 |        | 4 1       | KB       | Jun 1, 2021, 6:41 | AM http      | d/unix-directory     | 0755          |
|    | images   |                 |        | 4 1       | KB       | Jun 1, 2021, 6:41 | AM http      | d/unix-directory     | 0755          |
|    | inc      |                 |        | 4 1       | KB       | Jun 1, 2021, 6:41 | AM http      | d/unix-directory     | 0755          |
|    | mixpan   | əl              |        | 4 1       | KB       | Today, 2:12 PM    | http         | d/unix-directory     | 0755          |
|    | tmpl     |                 |        | 4 1       | KB       | Jun 4, 2021, 3:22 | PM http      | d/unix-directory     | 0755          |
|    | tmpl_c   |                 |        | 12        | KB       | Today, 3:27 PM    | http         | d/unix-directory     | 0755          |
| \$ | admin.p  | hp              |        | 1.8       | 34 MB    | Jun 1, 2021, 6:41 | AM app       | lication/x-httpd-php | 0644          |
|    | favicon. | ico             |        | 1.1       | 2 KB     | Jun 4, 2021, 3:13 | PM ima       | ge/x-generic         | 0644          |
| \$ | index.p  | пр              |        | 2.1       | MB       | Jun 1, 2021, 6:41 | AM app       | lication/x-httpd-php | 0644          |
| Ľ  | payeer_  | _1418524498.txt |        | 10        | bytes    | Jun 2, 2021, 7:15 | PM text      | /plain               | 0644          |
| \$ | settings | .php            |        | 16        | .48 KB   | Yesterday, 7:42 A | M app        | lication/x-httpd-php | 0644          |
| 4> | style.cs | S               |        | 2.4       | 2 KB     | Jun 1, 2021, 6:41 | AM text      | /css                 | 0644          |

**B**. Try re-download and reinstall your MixPanel once you verify the previous steps you can follow the following Video Tutorial:

https://www.templaterex.com/my-account/

Video Tutorial How Install MixPanel

**STEP 10**. If after installing everything and following the previous steps you get the error 503 - Service Unavailable when trying to enter your MixPanel, contact our Template Rex team this error is related to your Hosting, send us a ticket and we will help you solve it.

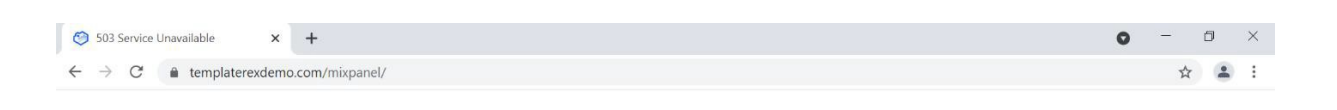

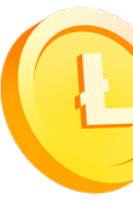

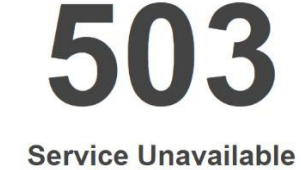

The server is temporarily busy, try again later!

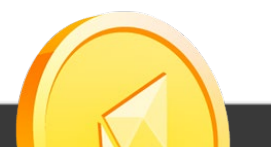

### It is recommended

We recommend that you use our requirements verification system, go to: www.yourdomain.com/mixpanel/infomix.php, you can see if your hosting meets all the requirements, as shown below.

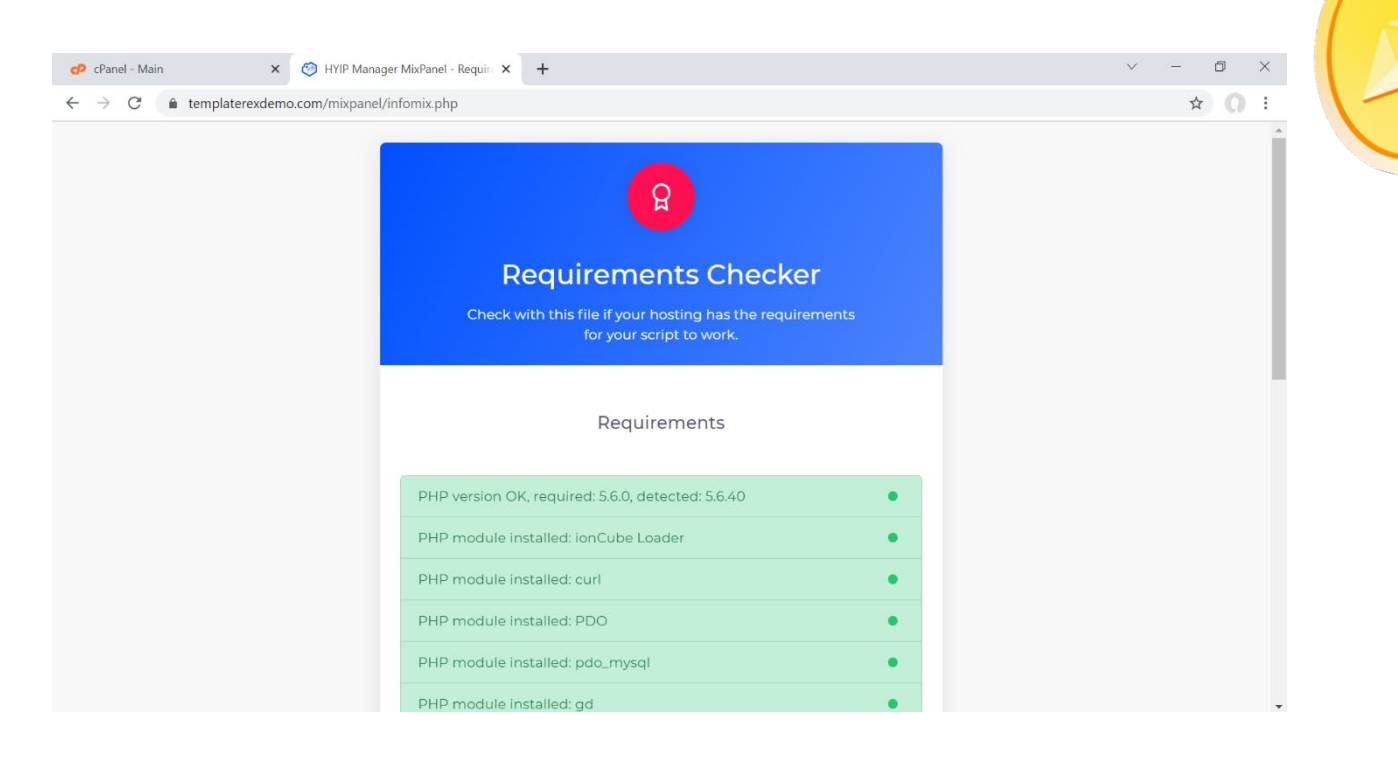

- 1. Protect your installation with services such as SSL certificate, Firewall, DDOS, CDN to increase security in your project and avoid attackers.
- 2. Generate strong passwords for your project if you have shared a password remember to change it, keep them in a safe place, you can use the following site to generate strong passwords or use your preferred service.

www.passwordsgenerator.net

3. Remember that your purchase has 1 month of support, our support does not extend to customizations of our customers.

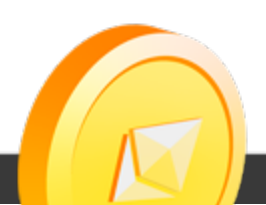

# **Bonus Coupon**

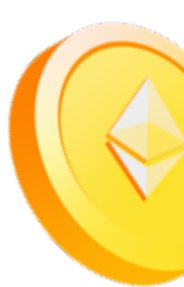

We want to support your next project! That's why we give you 10% discount on your next purchase in our store! Cheers!!!

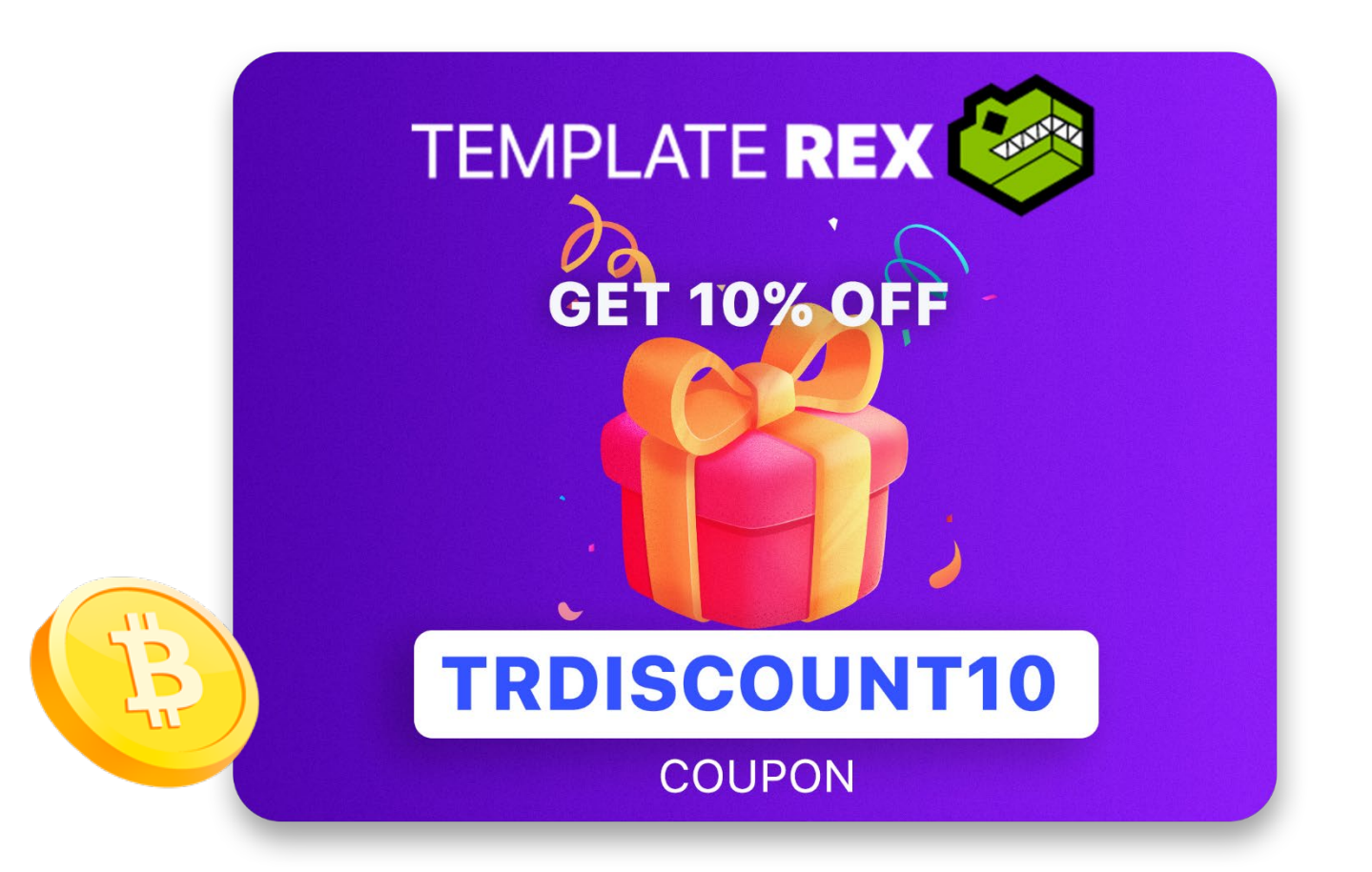

You can find excellent quality templates in our store for your HYIP Manager MixPanel & Gold Coders HYIP Manager Pro Script, make your business more visually and professionally attractive to investors, making your business grow and make better profits.

www.templaterex.com/shop/

Enjoy Your Project, Template Rex www.templaterex.com